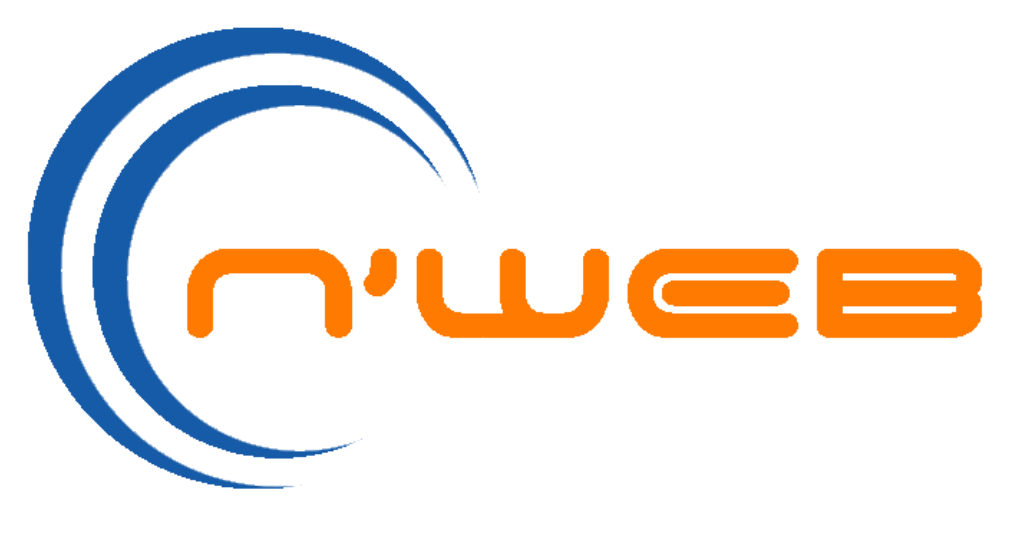

# Manual do Usuário

# Sumário

| Login                          | 2  |
|--------------------------------|----|
| Tela inicial (Dashboard)       | 3  |
| Modelo Operacional             | 4  |
| Agrupamentos de Menus          | 6  |
| Conteúdos / Notícias / Eventos | 9  |
| Capas                          | 14 |
| Repositório de Arquivos        | 17 |
| Enquetes                       | 19 |
| Agrupamentos de Banners        | 22 |
| Banner Flutuante               | 24 |
| Álbum de Fotos                 | 25 |
| Formulários                    | 27 |
| Importação                     | 29 |
| Usuários                       | 33 |
| Grupos                         | 35 |
| Parâmetros                     | 37 |
| Meu Perfil                     | 38 |
| Meu Tema                       | 38 |

### Login

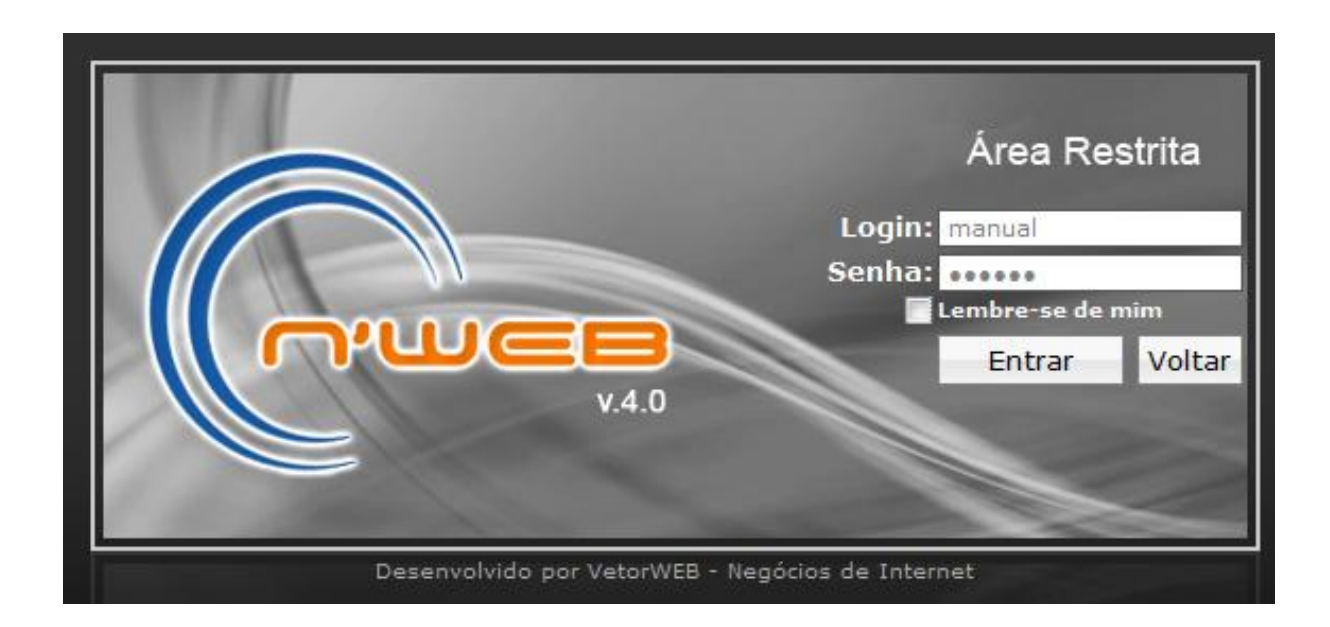

Para acessar o N'WEB, clique em Área Restrita na página inicial do seu site.

Quando aparecer a tela de login, digite seu nome de usuário e sua senha para entrar no Sistema.

Se desejar entrar automaticamente nas próximas vezes que acessar o N'WEB, clique em **Lembre-se de mim**, mas lembre-se que qualquer pessoa com acesso ao seu computador terá também acesso à sua conta no N'WEB.

# Tela inicial (Dashboard)

Após o login, você será levado(a) para o painel inicial (dashboard) do N'WEB.

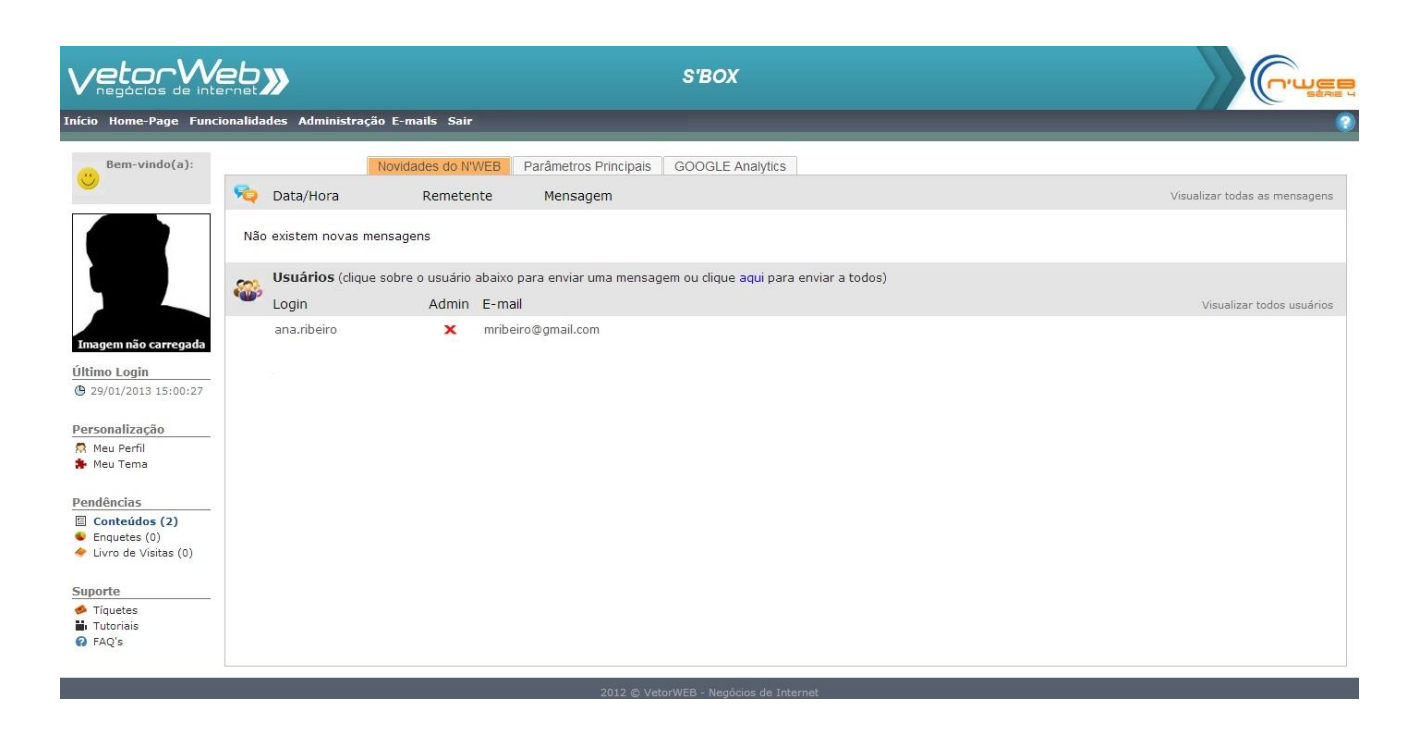

Nesse painel, encontramos acesso rápido a algumas funcionalidades:

- personalização da área restrita;
- atalho para gerenciamento de comentários de conteúdos e de enquetes;
- troca de mensagens entre os usuários do N'Web;
- atalho para administração e configuração dos principais parâmetros;
- informativos sobre o NWEB.

# **Modelo Operacional**

Em quase toda sua totalidade, as funcionalidades (programas) do N'WEB são estruturadas de forma padrão:

- Grade: visualização de todos os registros de uma tabela
- Form: visualização e gerenciamento de um único registro da tabela

### Grade

|      | <b>}</b> [ |           |                                  | Concedos                                          | Filtro de Pesquisa   limpar  <br>Atributo Comparador Valor |
|------|------------|-----------|----------------------------------|---------------------------------------------------|------------------------------------------------------------|
| Inc  | luir I     | Editar R  | emover Duplicar Comentários      |                                                   | Pesquisar                                                  |
|      | Id         | Ativo     | Publicação                       | Título                                            |                                                            |
| 0    | 77         | 1         | henrique - 18/08/2012 11:51:38   | Avivamento                                        |                                                            |
| 0    | 76         | 1         | cavalcanti - 03/07/2012 17:04:42 | ESCALA MINISTÉRIO DE LOUVOR                       |                                                            |
| 0    | 75         | 1         | cavalcanti - 28/06/2012 09:42:38 | ESCALA DE DIRIGENTE, PREGADOR (A) E PARTICIPAÇÕES |                                                            |
| 0    | 74         | 1         | henrique - 19/06/2012 10:28:39   |                                                   |                                                            |
| O    | 73         | 1         | cavalcanti - 09/06/2012 14:18:30 | ESCALA MINISTÉRIO DE LOUVOR                       |                                                            |
| 0    | 72         | 1         | cavalcanti - 09/06/2012 13:35:07 | PROGRAMAÇÃO DO MÊS JUNHO 2012                     |                                                            |
| 0    | 71         | 1         | cavalcanti - 05/06/2012 16:36:31 | Homem Barro                                       |                                                            |
| 0    | 70         | 1         | henrique - 01/06/2012 22:52:39   | DEPOIS DE JESUS OS OUTROS SÃO OS OUTROS E SÓ      |                                                            |
| 0    | 69         | 1         | henrique - 20/05/2012 16:21:07   | Casamento Coletivo na Igreja Metodista            |                                                            |
| 0    | 68         | 1         | cavalcanti - 07/05/2012 15:44:55 | ESCALA MIN. DE LOUVOR                             |                                                            |
| 0    | 66         | 1         | cavalcanti - 07/05/2012 15:06:21 | PROGRAMAÇÃO DO MÊS MAIO 2012                      |                                                            |
|      | 65         | 1         | henrique - 07/05/2012 13:35:42   | Quando Mas é de mais.                             |                                                            |
| 0    | 64         | 1         | henrique - 02/05/2012 00:30:19   | Pós Peniel                                        |                                                            |
| 0    | 63         | 1         | henrique -                       | NÃO SE ACOSTUME COM SUA VIDA DO JEITO QUE ESTÁ    |                                                            |
| 0    | 62         | 1         | henrique -                       | EBD - IMG                                         |                                                            |
| Tota | l: 71 r    | egistro(s | )                                | «« « 1 2 3 4 5 » »»»                              | Visualização: 15 registros/página                          |

A grade permite a visualização e gerenciamento de todos os registros de uma tabela.

A tela é composta de 03 partes específicas:

 Na parte superior, logo abaixo do título, localizam-se a Barra de Comandos e a ferramenta de Filtro de pesquisa.
 Os comandos, representados por ícones, destinam-se à manipulação e visualização dos registros existentes no Banco de Dados.

O filtro de pesquisa é utilizado para selecionar uma coleção específica de registros. Para executar uma filtragem de registros, selecione o **Atributo** para execução da pesquisa, selecione o **Comparador** a ser utilizado e o **Valor** a ser pesquisado. Após clicar no botão **Pesquisar**, serão exibidos apenas os registros que foram filtrados nessa pesquisa. Para limpar o filtro e retornar ao estado inicial da grade, clique em **Limpar**.

- Na parte central, localiza-se a Grade de visualização dos registros. Os registros são exibidos em blocos de 15 por página, sendo inicialmente classificados em ordem cronológica de criação. Entretanto, clicando no nome de uma das colunas exibidas, é possível reordenar os registros.
- Na parte inferior, localiza-se a **Barra de navegação**, que informa o **total de registros** carregados na grade, a **página atual** exibida na grade, o **total de páginas** carregadas na grade e os **botões de navegação** entre as páginas carregadas na grade.

### Form

|              | Formulário                                 |  |
|--------------|--------------------------------------------|--|
| Nome:        | Contato                                    |  |
| Texto:       | B / U E T T                                |  |
|              | Preencha seus dados para entrar em contato |  |
| Responsável: | José Roberto                               |  |
| E-mail:      | zé@nweb.com.br                             |  |
|              | Incluir Voltar                             |  |

Exibe as informações de um único registro, previamente selecionada, de uma tabela.

Essa tela é composta de 03 partes específicas:

- No topo, é apresentado o título do programa e o Id (código identificador) do registro selecionado na tela anterior (apenas para a operação de alteração)
- Na área central são exibidos os campos que compõem o registro
- No rodapé, são exibidos os botões de controle do formulário

### Acessando os programas de gestão do site

A foto abaixo mostra a barra de menus do N'WEB. Os programas componentes da ferramenta N'WEB estão agrupados em itens, tais como **Home-Page** (já expandido), **Funcionalidades**, **Administração** e **E-Mails**.

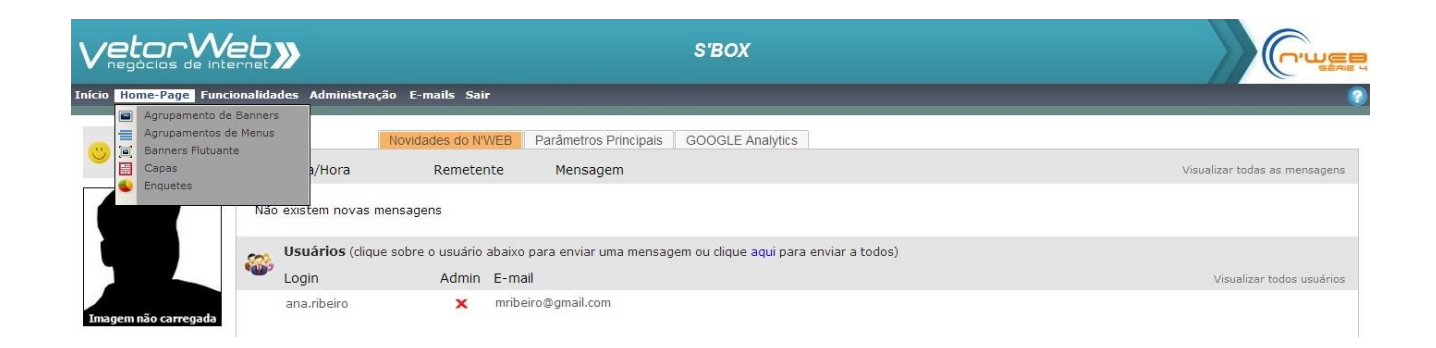

# Agrupamentos de Menus

Menus são atalhos rápidos para conteúdos específicos.

Através desta funcionalidade, você pode incluir, editar e remover os itens e subitens de menu que desejar.

É importante ressaltar que um agrupamento de menu pode ser composto por vários níveis de menu para facilitar a organização das informações.

Veja a tela abaixo, extraída do site de uma Igreja. A imagem mostra que, no agrupamento do <u>menu principal</u> deste exemplo, existem <u>3 níveis de menus</u>:

#### 1º nível → item Metodismo 2º nível → subitem Histórico 3º nível → subitem Inglaterra

| Metodismo      | Estudos Biblico | s Pastores    | Ministérios | Sociedades | Congregações | Grupos Pequenos | Pé na Estrada |
|----------------|-----------------|---------------|-------------|------------|--------------|-----------------|---------------|
| Histórico      | C               | rigem         |             |            |              |                 |               |
| Nossa História | a In            | glaterra      |             |            |              |                 |               |
| Doutrinas      | E               | stados Unidos |             |            |              |                 |               |
| Cruz e Chama   | a B             | rasil         |             |            |              |                 |               |
| John Wesley    |                 |               |             |            |              |                 |               |
| Reforma Wes    | leyana          |               |             |            |              |                 |               |

De volta ao nosso site, acessemos o programa de Agrupamentos de Menu:

|      | Agrupamentos de Menus |                  |                           |            |                                                                       |  |
|------|-----------------------|------------------|---------------------------|------------|-----------------------------------------------------------------------|--|
| Inc  | e L                   | itar Remover Ver | ttens Subir Descer        | At         | Filtro de Pesquisa   limpar  <br>ributo Comparador Valor<br>Pesquisar |  |
|      | Id                    | Prioridade       | Nome                      |            |                                                                       |  |
| 0    | 1                     | 10               | Menu Principal - Vertical |            |                                                                       |  |
|      |                       |                  |                           |            |                                                                       |  |
|      |                       |                  |                           |            |                                                                       |  |
|      |                       |                  |                           |            |                                                                       |  |
|      |                       |                  |                           |            |                                                                       |  |
|      |                       |                  |                           |            |                                                                       |  |
|      |                       |                  |                           |            |                                                                       |  |
|      |                       |                  |                           |            |                                                                       |  |
|      |                       |                  |                           |            |                                                                       |  |
|      |                       |                  |                           |            |                                                                       |  |
|      |                       |                  |                           |            |                                                                       |  |
|      |                       |                  |                           |            |                                                                       |  |
|      |                       |                  |                           |            |                                                                       |  |
|      |                       |                  |                           |            |                                                                       |  |
|      |                       |                  |                           |            |                                                                       |  |
| Tota | ıl: 1 regi            | stro(s)          |                           | «« « » »»» | Visualização: 15 registros/página                                     |  |

A imagem acima exibe a lista de agrupamentos de menus configurados para seu site.

*Obs: Alguns sites podem ter mais de um agrupamento de menu, tais como um menu principal (localizado no topo do site) e um menu de rodapé (localizado na parte inferior do site).* 

Para definir os itens do menu, <u>selecione o agrupamento</u> desejado e clique no botão Ver Itens.

|                         | Itens de Menu [id: 1 - Menu Principal - Vertical] |         |         |                  |                                    |  |
|-------------------------|---------------------------------------------------|---------|---------|------------------|------------------------------------|--|
| Voltar Incluir Editar R | ×<br>emover                                       | Ver Ite | ns Subi | r Descer         |                                    |  |
|                         |                                                   |         |         |                  | Localização: Raiz                  |  |
| Motodiemo               |                                                   | ld      | Tipo    | Nome             | Detalhes                           |  |
| Metodisilio             | ۲                                                 | 416     | NÓ      | Metodismo        | Ver filhos                         |  |
| Estudos Biblicos        | ۲                                                 | 423     | NÓ      | Estudos Biblicos | Ver filhos                         |  |
| Pastores                | ۲                                                 | 429     | NÓ      | Pastores         | Ver filhos                         |  |
| Ministérios             | ۲                                                 | 432     | NÓ      | Ministérios      | Ver filhos                         |  |
| Sociedades              | ۲                                                 | 449     | NÓ      | Sociedades       | Ver filhos                         |  |
| Congregações            | ۲                                                 | 450     | NÓ      | Congregações     | Ver filhos                         |  |
| Grupos Pequenos         | $\odot$                                           | 451     | NÓ      | Grupos Pequenos  | Ver filhos                         |  |
| Pé na Estrada           | ۲                                                 | 469     | LINK    | Pé na Estrada    | Mesma Página (/conteudo.xhtml?c=9) |  |
| Galeria de Fotos        | ۲                                                 | 491     | NÓ      | Galeria de Fotos | Ver filhos                         |  |
| PROGRAMAÇÃO             | ۲                                                 | 506     | NÓ      | PROGRAMAÇÃO      | Ver filhos                         |  |
|                         |                                                   |         |         |                  |                                    |  |

Na tela que se abre, você define os itens de menu do agrupamento recém-selecionado e também atribui a ordem em que esses itens serão exibidos. Neste ponto, estamos criando os itens do 1º nível do menu.

Para incluir um novo item de menu, clique no ícone **Incluir**.

#### Incluir item de menu

Após clicar no ícone **Incluir**, você é levado à seguinte página:

| Item de Menu   |                                                          |
|----------------|----------------------------------------------------------|
|                |                                                          |
| Raiz           |                                                          |
| Item 1         |                                                          |
| Nó 🔻           |                                                          |
|                |                                                          |
|                |                                                          |
|                |                                                          |
|                |                                                          |
| Incluir Voltar |                                                          |
|                | Item de Menu<br>Raiz<br>Item 1<br>Nó v<br>Incluir Voltar |

Se o novo item de menu tiver apenas a função de se abrir em outros sub-itens, você terá de selecioná-lo como tipo = **Nó**. Preencha também o campo **Nome** e clique no botão **Incluir**.

OU

|                        | Item de Menu                |                         |
|------------------------|-----------------------------|-------------------------|
| Caminho:               | Raiz                        |                         |
| Nome:                  | Item 1                      |                         |
| Tipo:                  | Link 💌                      |                         |
| Identificação do Link: | /conteudo.xhtml?c=119       | Busca e Captura de Link |
| Nome do Link:          | Acampamento para Casais     |                         |
| Target:                | •                           |                         |
|                        |                             |                         |
|                        | Mesma página Incluir Voltar |                         |

Se o novo item de menu for um link, ou seja, se tiver a função de acessar um conteúdo específico, você terá de selecioná-lo como tipo = **Link**. Note agora que novos campos para preenchimento são exibidos além do campo Nome (campo obrigatório).

No campo Link, você pode informar (apenas digitando) um endereço de Internet externo ou então clicar no botão **Busca e Captura de Link** para buscar um conteúdo, arquivo, álbum de fotos ou formulário do NWEB4 e vinculá-lo à chamada do link.

No campo **Nome do Link**, informe o nome simbólico que deseja atribuir a essa notícia.

Em Target, informe se o link se abrirá na mesma página do navegador ou numa nova página.

Clique no botão **Incluir**. Você retornará à lista de Itens de Menu, onde poderá visualizar o item de menu recém-criado. Se desejar criar mais itens de menu, refaça os procedimentos.

#### Alterar um Item de Menu

Para alterar um item de menu, selecione-o e clique no ícone **Editar**.

Nota: Você pode alterar todas as informações do item, exceto o campo Tipo.

#### Excluir um Item de Menu

Para excluir um item de menu, selecione-o e clique no ícone **Remover**.

#### **Criar Sub-Itens**

Se desejar criar sub-itens (tal como no exemplo da Sede Nacional), você terá que definir um item de menu como Nó, pois isto significa que este item se abrirá em sub-itens.

Para criar sub-itens, é preciso selecionar o registro **Nó** desejado e clicar em **Ver Itens**. Uma nova página se abrirá para inclusão dos novos sub-itens.

*Obs:* No exemplo abaixo, o item de menu **Item 4** foi definido como Nó (item do 1º nível). Para criarmos os sub-itens, selecionamos o item de menu **Item 4** e clicamos em Ver Itens.

Então, criamos os sub-itens **Sub-Item 4.1** e **Sub-Item 4.2** (itens do 2º nível).

|        |              |                      |                |          |         |              | Itens de Menu [id: 4 - menu vertical] |   |
|--------|--------------|----------------------|----------------|----------|---------|--------------|---------------------------------------|---|
| >      |              |                      | E              | 题        | b 🗖     | v 🔽          |                                       |   |
| Voltar | Incluir      | Editar               | Remov          | er Verlt | ens Sub | r Descer     |                                       | - |
|        |              |                      | 16             |          |         |              | Localização: <u>Raiz</u> >> Item 4    |   |
| 10000  | 011          |                      |                | ld       | Tipo    | Nome         | Detalhes                              |   |
| item   | е ж.<br>Колт |                      | 0              | 85       | LINK    | Sub-Item 4.1 | 0                                     |   |
| Item   | 1 X<br>1 3   |                      | 0              | 86       | LINK    | Sub-Item 4.2 | 0                                     |   |
| Item   | n 4          | Sub-iter<br>Sub-iter | m 4.1<br>m 4.2 | 1        |         |              |                                       |   |

#### Alterar a Ordem dos Itens

Para alterar a ordem dos itens de menu, selecione o item que deseja mover e clique no ícone **Subir** ou no botão **Descer**.

As inserções/alterações serão visualizadas no portal após clicar no botão **Recriar Home** (topo, à direita).

# Conteúdos

O conteúdo é a página HTML, ou seja, é a página de informação em si. Além da criação de textos, nesta área é possível inserir imagens, linkar arquivos diversos, criar tabelas, etc

|         |          |                   |                                  | Conteúdos                                         |                                                             |
|---------|----------|-------------------|----------------------------------|---------------------------------------------------|-------------------------------------------------------------|
| In      | l 🖸      | Contraction Field | remover Duplicar Comentários     | Atributo                                          | Filtro de Pesquisa   limpar  <br>Comparador Valor Pesquisar |
|         | Id       | Ativo             | Publicação                       | Título                                            |                                                             |
| O       | 77       | 1                 | henrique - 18/08/2012 11:51:38   | Avivamento                                        |                                                             |
| O       | 76       | 1                 | cavalcanti - 03/07/2012 17:04:42 | ESCALA MINISTÉRIO DE LOUVOR                       |                                                             |
| 0       | 75       | 1                 | cavalcanti - 28/06/2012 09:42:38 | ESCALA DE DIRIGENTE, PREGADOR (A) E PARTICIPAÇÕES |                                                             |
| 0       | 74       | ~                 | henrique - 19/06/2012 10:28:39   |                                                   |                                                             |
| Ø       | 73       | ×                 | cavalcanti - 09/06/2012 14:18:30 | ESCALA MINISTÉRIO DE LOUVOR                       |                                                             |
| 0       | 72       | 1                 | cavalcanti - 09/06/2012 13:35:07 | PROGRAMAÇÃO DO MÊS JUNHO 2012                     |                                                             |
| 0       | 71       | 1                 | cavalcanti - 05/06/2012 16:36:31 | Homem Barro                                       |                                                             |
| 0       | 70       | 1                 | henrique - 01/06/2012 22:52:39   | DEPOIS DE JESUS OS OUTROS SÃO OS OUTROS E SÓ      |                                                             |
| O       | 69       | 1                 | henrique - 20/05/2012 16:21:07   | Casamento Coletivo na Igreja Metodista            |                                                             |
| O       | 68       | 1                 | cavalcanti - 07/05/2012 15:44:55 | ESCALA MIN. DE LOUVOR                             |                                                             |
| O       | 66       | 1                 | cavalcanti - 07/05/2012 15:06:21 | PROGRAMAÇÃO DO MÊS MAIO 2012                      |                                                             |
| $\odot$ | 65       | 1                 | henrique - 07/05/2012 13:35:42   | Quando Mas é de mais.                             |                                                             |
| Ø       | 64       | -                 | henrique - 02/05/2012 00:30:19   | Pós Peniel                                        |                                                             |
| 0       | 63       | 1                 | henrique -                       | NÃO SE ACOSTUME COM SUA VIDA DO JEITO QUE ESTÁ    |                                                             |
| 0       | 62       | 1                 | henrique -                       | EBD - IMG                                         |                                                             |
| Tot     | al: 71 r | egistro(s         | s)                               | ««« « <u>12345</u> »»»                            | Visualização: 15 registros/página                           |

Na tela que se abre, são exibidos os registros dos conteúdos.

Aqui, é possível incluir, editar, remover e duplicar conteúdos já existentes, bem como conferir e liberar os comentários criados para determinado conteúdo.

### Incluir um Conteúdo

Para incluir um conteúdo, clique no ícone **Incluir**.

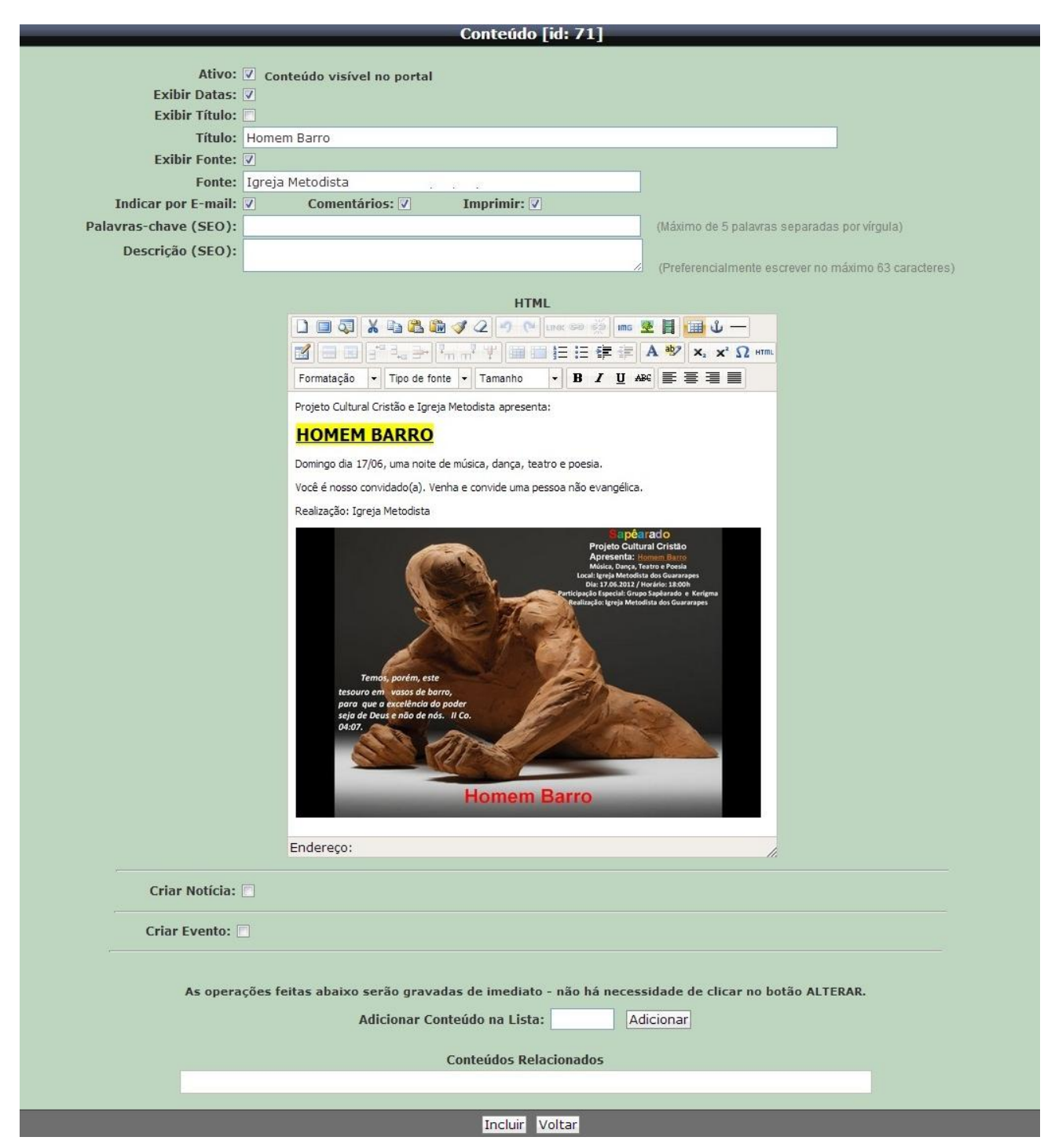

Uma nova janela se abre, exibindo o Editor de páginas HTML.

No topo da janela, marque a opção **Ativo** se desejar que o seu conteúdo possa ser visualizado no portal.

Marque a opção **Exibir Datas** se desejar a exibição da data de criação do conteúdo.

Informe o **Título** do conteúdo e marque a opção **Exibir Título** se desejar que o seu título possa ser visualizado no portal.

No campo **Fonte**, insira a fonte da qual o conteúdo foi extraído, e marque a opção **Exibir Fonte**, se desejar que a fonte seja exibida com o conteúdo.

Marque as opções **Indicar por E-mail**, **Comentários**, **Imprimir** se desejar habilitar as respectivas funcionalidades.

Abaixo, note a barra de ferramentas do Editor. Ela possui vários recursos para formatação do seu texto, bem como para inserir imagens, criar links, inserir tabelas, etc.

A área central é o espaço para a digitação e formatação do texto.

Abaixo da área de edição de sua página HTML, são exibidos os campos **Notícia** e **Evento** – utilizados caso deseje que o seu conteúdo seja publicado também na área de notícias ou de eventos do site (esses procedimentos serão detalhados ao final deste capítulo de Conteúdo).

Se desejar que esse conteúdo referencie outro conteúdo relacionado, informe o ID do conteúdo a ser referenciado em **Adicionar Conteúdo na Lista**.

Após concluir a criação do conteúdo, clique no botão **Incluir**, localizado no rodapé da janela.

#### Editar conteúdo

Para editar um conteúdo existente, selecione-o e clique no ícone **Editar**.

Faça as alterações necessárias e clique em Alterar.

### Principais funcionalidades da barra de ferramentas do Editor de HTML

A maioria das funcionalidades na barra de ferramentas assemelha-se às funcionalidades do Microsoft Word. Descreveremos abaixo o modo de operação das funcionalidades mais avançadas, tais como **criar link**, **inserir imagem** e **inserir tabela**.

| LINK     | <ul> <li>Criar link (N'WEB link): selecione o texto que você quer que se torne a ponte para outra página e clique sobre o botão.</li> <li>A janela N'WEB link se abre. É possível criar links com arquivos, conteúdos, álbuns de fotos e formulários.</li> <li>Para criar link com um arquivo, clique no botão Arquivos. Na nova janela, localize o arquivo desejado, selecione-o e clique no botão Inserir. De volta ao editor, o link é inserido.</li> <li>Para criar link com conteúdo, álbum de fotos ou formulários, clique no botão correspondente. Os demais procedimentos são os mesmos.</li> </ul> |
|----------|----------------------------------------------------------------------------------------------------|
|          | a opção <b>Abrir em uma nova janela</b> .                                                                                                    |
| ~~~      | <b>Criar link (Inserir/Editar hyperlink)</b> : selecione o texto que você quer<br>que se torne a ponte para outra página e clique sobre o botão.<br>A janela <b>Inserir/Editar hyperlink</b> se abre.<br>No campo <b>URL do hyperlink</b> , informe o endereço eletrônico (por exemplo:                                                                                                    |
| 8        | De volta ao editor, o hyperlink é inserido.                                                                                                    |
|          | Obs: Se desejar que o link se abra em uma nova pagina, selecione, no campo Alvo<br>a opcão Abrir hyperlink em nova ianela.                                                                                                    |
| IMG      | <b>Inserir imagem (N'WEB imagens):</b> posicione o cursor no local em que a imagem deverá ser inserida e clique sobre o botão.<br>A janela <b>N'WEB img</b> se abre. Procure a imagem desejada, selecione-a e clique no botão <b>Inserir</b> .                                                                                                    |
| <b>*</b> | Inserir imagem (imagens externas): posicione o cursor no local em que<br>a imagem deverá ser inserida e clique sobre o botão.<br>A janela Inserir/Editar Imagens se abre. No campo Endereço da<br>Imagem, informe o endereço eletrônico da imagem (por exemplo:<br>http://h.imguol.com/1004/06chuva_p.jpg) e clique em Inserir.<br>De volta ao editor, a imagem selecionada é carregada.                                                                                                    |
|          | <b>Inserir tabela:</b> posicione o cursor no local em que a tabela deverá ser<br>inserida e clique sobre o botão para uma nova janela se abrir. Lá, você<br>deverá preencher as configurações da tabela, como número de colunas e<br>linhas, alinhamento, borda etc. Esse recurso pode ser usado para a<br>montagem de conteúdos em que o texto corre ao lado de uma imagem.                                                                                                    |
|          | <b>Inserir vídeo:</b> posicione o cursor no local em que a imagem deverá ser<br>inserida e clique sobre o botão.<br>A janela <b>Inserir/Editar Mídia</b> se abre. No campo <b>Arquivo/URL</b> informe o<br>link onde está publicado o vídeo (por exemplo:<br>http://www.youtube.com/watch?v=EEg2lB5iWVU). Se desejar, informe as<br>dimensões (usualmente são automáticas) e clique em <b>Inserir</b> .<br>De volta ao editor, a caixa de vídeo é carregada.                                                                                                    |

### Criar uma Notícia a partir do Conteúdo

Se desejar exibir esse conteúdo no painel de notícias, clique na opção **Criar Notícia**. Outros campos serão exibidos:

| Criar Notícia:       | <u>v</u> |
|----------------------|----------|
| Categoria:           |          |
| Título da Notícia:   |          |
| Data de Publicação:  |          |
| Publicar via RSS:    |          |
| Possui Link Externo: |          |

No campo Categoria, selecione a categoria da notícia.

Em Título da Notícia, informe o título que será exibido no painel de notícias.

Em **Data de Publicação**, selecione a data de publicação da notícia, clicando no ícone de calendário.

Se desejar publicar a notícia via RSS, marque a opção Publicar via RSS.

Se a notícia for acessar um link externo, marque a opção **Possui Link Externo**.

#### Criar um Evento a partir do Conteúdo

Se desejar exibir esse conteúdo no painel de eventos, clique na opção **Criar Evento**. Outros campos serão exibidos:

| Criar Evento:                      | 2 |                     |
|------------------------------------|---|---------------------|
| Tipo do Evento:                    | - |                     |
| Título do Evento:                  |   |                     |
| Data Início:                       |   |                     |
| Data Término:                      |   |                     |
| Google Maps:                       |   | Como inserir o mapa |
| Imagem Pequena (140px x<br>160px): |   | Procurar Imagem     |

No campo Tipo do Evento, selecione o tipo de evento.

Em Título do Evento, informe o título que será exibido no painel de eventos.

Em **Data Início**, selecione a data de início do evento, clicando no ícone de calendário.

Em **Data Término**, selecione a data de encerramento do evento, clicando no ícone de calendário.

Em **Google Maps**, informe os parâmetros do mapa a ser exibido.

No campo **Imagem Pequena**, clique em **Procurar Imagem** para buscar a imagem (140px X 160px) no repositório de arquivos. Essa pequena imagem será exibida no painel de Eventos.

## Capas

Quando você acessar o N'WEB pela primeira vez, a seção Capas já terá pelo menos uma capa incluída. Esta tela exibirá a imagem da página inicial do seu site, mas nela você poderá alterar apenas alguns elementos, tais como destaque rotatório (dinâmico), destaques fixos e programação semanal.

|                                                                                                    |          |                |                |               |                |  | Cap | as   |                    |       |           |             |              |
|----------------------------------------------------------------------------------------------------|----------|----------------|----------------|---------------|----------------|--|-----|------|--------------------|-------|-----------|-------------|--------------|
| Image: State State |          |                |                |               |                |  |     |      | o de Peso<br>Valor | quisa | Pesquisar |             |              |
| Inc                                                                                                    | Juir     | Editar Remover | r Home-Page    | Duplicar      |                |  |     |      |                    |       |           |             | resdana      |
|                                                                                                    | Id       | Nome           |                |               |                |  |     |      |                    |       |           | Hom         | e-Page       |
| ۰                                                                                                    |          | Copia de Capa  | de Teste do NV | ieb (Não apaç | par/alterar () |  |     |      |                    |       |           |             | 1            |
|                                                                                                    |          |                |                |               |                |  |     |      |                    |       |           |             |              |
|                                                                                                    |          |                |                |               |                |  |     |      |                    |       |           |             |              |
|                                                                                                    |          |                |                |               |                |  |     |      |                    |       |           |             |              |
|                                                                                                    |          |                |                |               |                |  |     |      |                    |       |           |             |              |
|                                                                                                    |          |                |                |               |                |  |     |      |                    |       |           |             |              |
|                                                                                                    |          |                |                |               |                |  |     |      |                    |       |           |             |              |
|                                                                                                    |          |                |                |               |                |  |     |      |                    |       |           |             |              |
|                                                                                                    |          |                |                |               |                |  |     |      |                    |       |           |             |              |
|                                                                                                    |          |                |                |               |                |  |     |      |                    |       |           |             |              |
|                                                                                                    |          |                |                |               |                |  |     |      |                    |       |           |             |              |
|                                                                                                    |          |                |                |               |                |  |     |      |                    |       |           |             |              |
|                                                                                                    |          |                |                |               |                |  |     |      |                    |       |           |             |              |
|                                                                                                    |          |                |                |               |                |  |     |      |                    |       |           |             |              |
|                                                                                                    |          |                |                |               |                |  |     |      |                    |       |           |             |              |
|                                                                                                    |          |                |                |               |                |  |     |      |                    |       |           |             |              |
|                                                                                                    |          |                |                |               |                |  |     |      |                    |       |           |             |              |
| Tota                                                                                                    | ıl: 1 re | gistro(s)      |                |               |                |  |     | 0 00 |                    | v     | isualizaç | äo: 15 regi | stros/página |

Este programa permite que você edite, remova e duplique capas, bem como possa ativá-las para que se tornem Home Page (a página principal do site).

#### Editar uma Capa

Para editar ou visualizar uma capa, selecione a capa desejada e dê duplo clique na mesma ou clique no ícone **Editar**.

Uma nova página se abrirá e você a visualizará por completo:

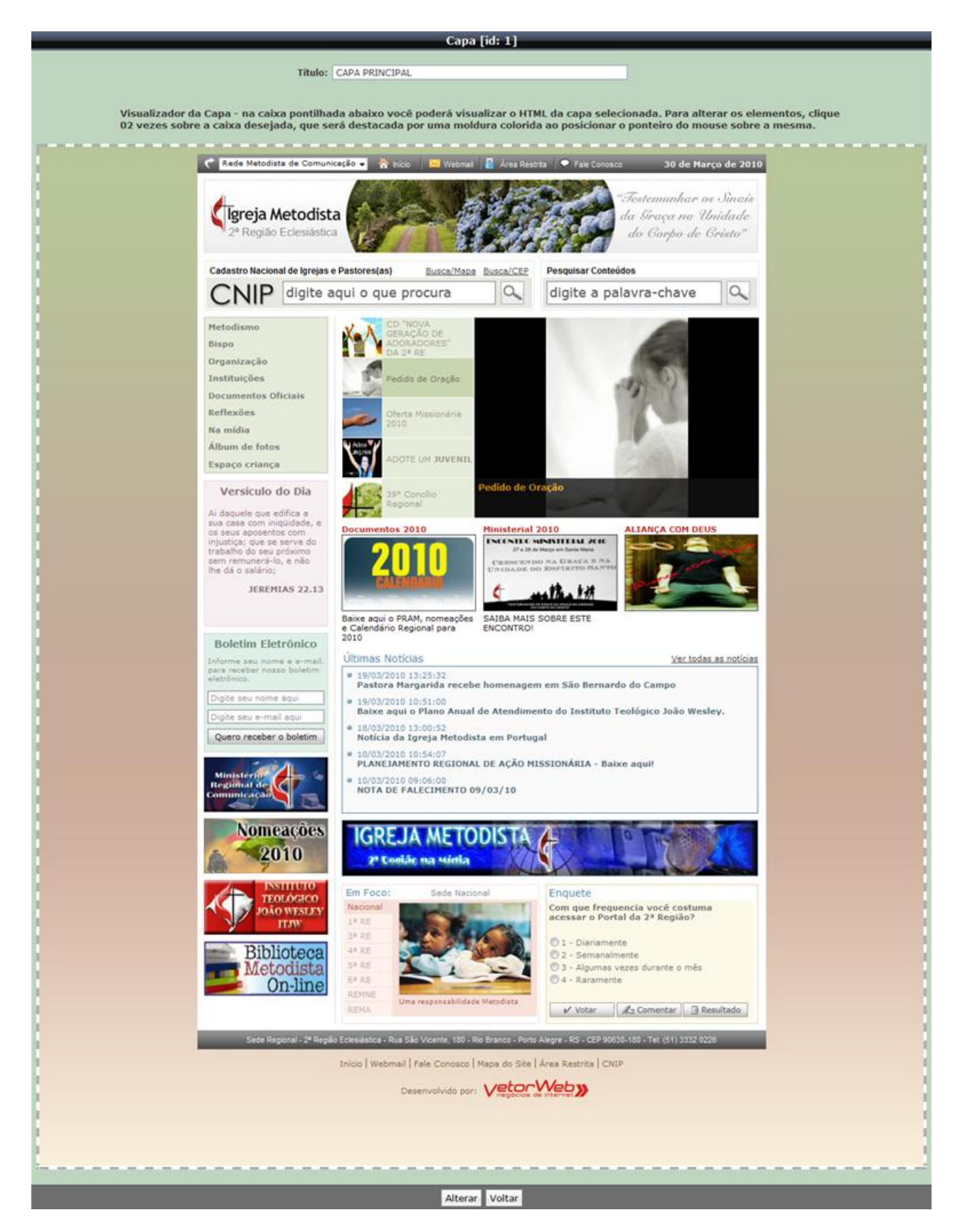

Na caixa pontilhada acima exibida, você poderá visualizar o HTML da capa selecionada. Para alterar os elementos, clique 02 vezes sobre a caixa desejada, que será destacada por uma moldura colorida ao posicionar o ponteiro do mouse sobre a mesma.

### Alterar destaque rotatório da capa

| Box do Template [codigo: ROTATION_NEWS] da Capa [id: 1] |                                                                                                    |                         |  |  |  |  |  |  |
|---------------------------------------------------------|----------------------------------------------------------------------------------------------------|-------------------------|--|--|--|--|--|--|
|                                                         |                                                                                                    |                         |  |  |  |  |  |  |
| Titulo (texto - 5.1):                                   | B / U                                                                                                    |                         |  |  |  |  |  |  |
|                                                         | Seminário                                                                                                    |                         |  |  |  |  |  |  |
| Titulo (texto - 5.2):                                   | B / U                                                                                                    |                         |  |  |  |  |  |  |
|                                                         | Seminário de Evangelização                                                                                                    |                         |  |  |  |  |  |  |
| Titulo (texto - 5.3):                                   | B / U                                                                                                    |                         |  |  |  |  |  |  |
|                                                         | Seminário Internacional de Evangelização                                                                                                    |                         |  |  |  |  |  |  |
| Link (link - 5):                                        | http://3re.metodista.org.br/conteudo.xhtml?c=9642                                                                                                    | Busca e Captura de Link |  |  |  |  |  |  |
| Target (target - 5):                                    | Nova Página 👻                                                                                                    |                         |  |  |  |  |  |  |
| Texto Completo (texto - 5.4):                           | виц                                                                                                    |                         |  |  |  |  |  |  |
|                                                         | O Seminário tem por objetivo fortalecer o ardor missionário em cada igreja local<br>e em cada participante e oferecer ferramentas para a prática missionária da<br>igreja. |                         |  |  |  |  |  |  |
| Imagem-570x300 (imagem - 5):                            | imagens/seminario_eva.jpg                                                                                                    | Procurar Imagem         |  |  |  |  |  |  |
|                                                         | Alterar Voltar                                                                                                    |                         |  |  |  |  |  |  |

Após ter clicado em uma das caixas de destaque, você é levado à tela acima exibida.

No campo **Titulo (texto – x.1)**, informe o título para a 1<sup>a</sup> linha da caixa superior do destaque.

No campo **Titulo (texto – x.2)**, informe o título para a 2<sup>a</sup> linha da caixa superior do destaque.

Em **Titulo (texto – x.3)**, informe o título a ser exibido na 1<sup>a</sup> linha da imagem do destaque.

No campo **Link**, você pode informar um endereço de Internet externo ou então clicar no botão **Busca ou Captura de Link** para buscar um conteúdo, arquivo, álbum de fotos ou formulário do NWEB4 e vinculá-lo à chamada do destaque.

Na lista **Target** selecione se deseja que o link abra em uma nova janela ou na mesma janela.

No campo **Texto Completo**, entre com o texto descritivo do destaque, que será exibido na 2<sup>a</sup> linha da imagem do destaque.

No campo **Imagem**, clique no botão **Procurar Imagem** para buscar a imagem desejada no Repositório de Arquivos.

Ao terminar de preencher todas as informações, clique no botão Alterar.

Para que as alterações sejam visualizadas no portal, clique no botão **Recriar Home**.

#### Alterar outros elementos

Para alterar outros elementos da capa (conforme o layout do site), tais como destaques fixos, banners verticais e programação semanal, siga os mesmos procedimentos descritos anteriormente.

# **Repositório de Arquivos**

Importante funcionalidade, o repositório não é apenas um local de armazenagem de arquivos, mas principalmente uma ferramenta para organizar estes arquivos em pastas e subpastas, visando facilitar a pesquisa.

|                          | Repo                                                                                                    | sitório de Arquivos |                     |
|--------------------------|----------------------------------------------------------------------------------------------------|---------------------|---------------------|
| Raiz     Teste     Teste | Criar Pasta Editar Pasta Upload Remover                                                                                                    | Visualizar Download | Localizar arquivos: |
| in Cole 5                | Pasta: Raiz/                                                                                                    |                     |                     |
|                          | Pastas                                                                                                    | _                   |                     |
|                          | 🗀 🗐 Imagens<br>🗀 🗐 Teste<br>🇀 🗐 Teste 3                                                                                                    |                     |                     |
|                          | Arquivos                                                                                                    | _                   |                     |
|                          | <ul> <li>bonita-peq.jpg</li> <li>bonita.jpg</li> <li>directory-128x128.png</li> <li>galho-peq.jpg</li> <li>galho.jpg</li> <li>galho.jpg</li> <li>help.png</li> <li>hipo.peq.jpg</li> <li>hipo.jpg</li> <li>lousa.jpg</li> <li>obesidade-peq.jpg</li> <li>obesidade.jpg</li> </ul> | _                   |                     |

Nesta tela, você poderá organizar seus arquivos em pastas e subpastas.

#### **Criar Pastas**

Para adicionar uma nova pasta ao repositório de arquivos, clique no ícone Criar Pasta.

Se desejar criar uma nova subpasta, clique à direita na pasta que abrigará a subpasta e, na sequência, clique no ícone **Criar Pasta**.

Na janela que se abre, digite o nome desejado para a nova pasta e clique no botão **Criar**.

| Ohc · | No nome | da | nacta  | utiliza - | nonac  | lotrac  | númeroc | a caracter | ac traco | 11_// | ' a cublinhada |   | // |
|-------|---------|----|--------|-----------|--------|---------|---------|------------|----------|-------|----------------|---|----|
| 005   | NU HUHE | ua | μαδια, | utilize a | ipenas | ieu as, | numeros | e caracter | s nayo   | _     | e subilinauo   | _ |    |

|                | Criar Pasta                                                                                                    | ×     |
|----------------|----------------------------------------------------------------------------------------------------|-------|
| Caminho:       | Raiz/                                                                                                    |       |
| Nome da pasta: |                                                                                                    | Criar |
| (              | obs: ao nomear uma pasta ou mesmo um arquivo, não use espaços,<br>acentuação e caracteres especiais ( apenas traço "-" e sublinhado "_" ). |       |

# Upload de arquivos

Para fazer upload de um arquivo, selecione primeiramente a pasta que abrigará o novo arquivo e, em seguida, clique no ícone **Upload**.

| _        | Upload de Ar                           | quivos [Pasta: RA | 1Z]                       | _                           | _       |
|----------|----------------------------------------|-------------------|---------------------------|-----------------------------|---------|
|          | Selecionar Arquivo Carregar arquivo(s) | 🗙 Limpar Todos    | Extensões<br>Configuradas | Tamanho Máximo<br>Permitido |         |
|          | C:\fakepath\cruzechama.jpg             | Limpar            | jpg/png/gif/bmp           | 400 k                       | þ       |
|          |                                        |                   | pdf                       | 4 ml                        | D       |
|          | C:\fakepath\mapa_regioes.jpg           | Cancelar          | wav/mp3                   | 3 ml                        | þ       |
|          | e, watepatr (hapa_, egices, jpg        | Cancelar          | swf                       | 3 ml                        | þ       |
|          |                                        |                   | doc/docx                  | 1 m                         | D       |
|          |                                        |                   | ppt/pptx                  | 1 m                         | þ       |
|          |                                        |                   | xls/xlsx                  | 1 m                         | D       |
|          |                                        |                   |                           |                             |         |
|          | Nome                                   |                   | Conte                     | ent Type                    | Famanho |
| cruzecha | ama.jpg                                | imag              | je/jpeg                   | 6061                        |         |
|          |                                        |                   |                           |                             |         |
|          |                                        | Voltar            |                           |                             |         |

Na tela de Upload, clique no botão **Selecionar Arquivo**. Na janela que se abre, selecione o arquivo a ser carregado e clique no botão **Abrir**. Esse processo de seleção de arquivos pode ser repetido até 10 vezes, se necessário.

Após concluir a seleção de arquivos, clique no botão **Carregar arquivo(s)**.

Após ter concluído os uploads, clique no botão **Voltar**. Você retornará à janela do Repositório.

Obs.:

- No nome do arquivo, utilize apenas letras, números e caracteres traço "-" e sublinhado "\_".

- Verifique a tabela à direita, que exibe os tipos de arquivos aceitos para upload e o tamanho máximo de cada um.

#### Visualizar arquivos

De volta à tela principal do Repositório, é possível visualizar os arquivos. Selecione o arquivo desejado e clique no ícone **Visualizar**.

#### Download de arquivos

Na tela do Repositório, para fazer download de arquivos, selecione o arquivo desejado e clique no ícone **Download**.

#### Localizar arquivos

Na parte superior direita da tela do Repositório, observe a caixa Localizar Arquivos.

Informe o nome do arquivo (ou parte do nome) e clique na lupa.

Caso a busca seja bem-sucedida, o arquivo será exibido. É possível removê-lo, visualizá-lo e baixá-lo.

Ao final, clique no ícone **Voltar** para retornar à página principal do Repositório.

### Enquetes

Através deste recurso, você poderá gerenciar as enquetes de seu site, os resultados das votações e os comentários realizados pelos internautas. Este programa permite a inclusão, edição, remoção de enquetes, bem como possa visualizar, editar e ativar os comentários das enquetes.

|          |            |         |           |             |  | Enqu | ietes |      |          |      |          |                   |                |           |
|----------|------------|---------|-----------|-------------|--|------|-------|------|----------|------|----------|-------------------|----------------|-----------|
|          |            |         |           | Ş           |  |      |       |      | Atributo | Comp | Filtro d | e Pesqui<br>Valor | isa 🛛          | esquisar  |
| Incluir  | Editar     | Remover | Respostas | Comentarios |  |      |       | <br> |          | -    |          | -                 | -              | codoroar  |
| Id       | Pergu      | nta     |           |             |  |      |       |      |          |      |          |                   | Ativ           | /0        |
|          | _          |         |           |             |  |      |       |      |          |      |          |                   |                |           |
|          | _          |         |           |             |  |      |       |      |          |      |          |                   |                |           |
|          | _          |         |           |             |  |      |       |      |          |      |          |                   |                |           |
|          | _          |         |           |             |  |      |       |      |          |      |          |                   |                |           |
|          | _          |         |           |             |  |      |       |      |          |      |          |                   |                |           |
|          |            |         |           |             |  |      |       |      |          |      |          |                   |                |           |
|          |            |         |           |             |  |      |       |      |          |      |          |                   |                |           |
|          |            |         |           |             |  |      |       |      |          |      |          |                   |                |           |
|          |            |         |           |             |  |      |       |      |          |      |          |                   |                |           |
|          |            |         |           |             |  |      |       |      |          |      |          |                   |                |           |
|          |            |         |           |             |  |      |       |      |          |      |          |                   |                |           |
|          |            |         |           |             |  |      |       |      |          |      |          |                   |                |           |
|          |            |         |           |             |  |      |       |      |          |      |          |                   |                |           |
|          |            |         |           |             |  |      |       |      |          |      |          |                   |                |           |
|          |            |         |           |             |  |      |       |      |          |      |          |                   |                |           |
| Total: 0 | registro(: | s)      |           |             |  | aa a |       |      |          |      | Vi       | sualizaç          | ão: 15 registr | os/página |

#### **Incluir enquete**

Para incluir uma enquete, clique no ícone Incluir.

| Enquete             |                                                       |  |  |  |  |  |
|---------------------|-------------------------------------------------------|--|--|--|--|--|
| Pergunta:<br>Ativo: | Quem será o campeão mundial interclubes de 2010?<br>? |  |  |  |  |  |
|                     | Incluir Voltar                                        |  |  |  |  |  |

Na tela seguinte, preencha o campo **Pergunta** com a pergunta desejada para a enquete.

Se quiser ativá-la imediatamente, marque a opção Ativo e clique no botão Incluir.

Para que as inserções sejam visualizadas no portal, clique no botão **Recriar Home**.

#### **Editar enquete**

Selecione a enquete desejada e clique no ícone **Editar**.

Você será direcionado a uma página semelhante à de inclusão de enquetes.

#### Incluir respostas

Para incluir respostas à sua enquete, selecione-a e clique no ícone **Respostas**.

|    |          | Enquetes                                         |                        |
|----|----------|--------------------------------------------------|------------------------|
|    | ncluir   | Editar Remover Respostas Comentarios             | a<br>Pesquisar         |
|    | Id       | Pergunta                                         | Ativo                  |
| ۲  | 5        | Quem será o campeão mundial interclubes de 2010? | 1                      |
|    |          |                                                  |                        |
|    |          |                                                  |                        |
|    |          |                                                  |                        |
|    |          |                                                  |                        |
|    |          |                                                  |                        |
|    |          |                                                  |                        |
|    |          |                                                  |                        |
|    |          |                                                  |                        |
|    |          |                                                  |                        |
|    |          |                                                  |                        |
|    |          |                                                  |                        |
|    |          |                                                  |                        |
|    |          |                                                  |                        |
|    |          |                                                  |                        |
| То | tal: 1 n | sgistro(s) 🔽 🔍 👘 👘 🔊 Visualização                | o: 15 registros/página |

Uma nova tela em forma de lista se abre, denominada **Respostas da Enquete**.

Aqui você pode incluir, editar, remover respostas, bem como reordená-las utilizando os ícones **Subir e Descer**.

|      | _            | _          |           | R     | spostas da Enquete [id: 5 - Quem será o campeão mundial inte | rclubes de 2010?] |                                                  |
|------|--------------|------------|-----------|-------|--------------------------------------------------------------|-------------------|--------------------------------------------------|
|      | > 🔤          | •          |           |       | ▼                                                            | Atributo Comp     | Filtro de Pesquisa<br>parador Valor<br>Pesquisar |
| Vo   | itar Incl    | iir Editar | Remover   | Subir | Descer                                                       |                   | readman                                          |
|      | Id           | Ordem      | Qtde Esco | lhida | Texto                                                        |                   |                                                  |
| 0    | 15           | 1          | 0         |       | Barueri                                                      |                   |                                                  |
| 0    | 16           | 2          | 0         |       | Asa de Arapiraca                                             |                   |                                                  |
| 0    | 17           | 3          | 0         |       | Barcelona                                                    |                   |                                                  |
|      |              |            |           |       |                                                              |                   |                                                  |
|      |              |            |           |       |                                                              |                   |                                                  |
|      |              |            |           |       |                                                              |                   |                                                  |
|      |              |            |           |       |                                                              |                   |                                                  |
|      |              |            |           |       |                                                              |                   |                                                  |
|      |              |            |           |       |                                                              |                   |                                                  |
|      |              |            |           |       |                                                              |                   |                                                  |
|      |              |            |           |       |                                                              |                   |                                                  |
|      |              |            |           |       |                                                              |                   |                                                  |
|      |              |            |           |       |                                                              |                   |                                                  |
|      |              |            |           |       |                                                              |                   |                                                  |
|      |              |            |           |       |                                                              |                   |                                                  |
| Tota | il: 3 regist | ro(s)      |           |       | 0.00 00 00 00 00 00 00 00 00 00 00 00 00                     |                   | Visualização: 15 registros/página                |

Para incluir uma resposta, clique em **Incluir**.

|                              | Resposta       |  |
|------------------------------|----------------|--|
| Resposta:<br>Qtde Escolhida: | Ceará<br>0     |  |
|                              | Incluir Voltar |  |

Na tela exibida, informe uma das respostas de sua enquete e clique em **Incluir** (o campo **Qtde Exibida** não é editável. Ele informará quantas vezes esta resposta foi escolhida pelos internautas).

De volta à tela de Enquetes, inclua novas respostas à sua enquete utilizando o mesmo procedimento.

#### Editar resposta

Selecione a resposta desejada e clique em **Editar**.

Você será direcionado a uma página semelhante à de inclusão de enquetes

#### Editar e publicar comentários

De volta à tela de Enquetes, selecione a enquete desejada e clique no ícone **Comentários**.

|     |          | Comentários da Enquete [id: 5 - Quem vai ser o campeão brasileiro de 2010?] |                        |           |
|-----|----------|-----------------------------------------------------------------------------|------------------------|-----------|
| Vo  | ltar par | a Enquetes Incluir Editar Remover                                           | de Pesquisa<br>Valor   | Pesquisar |
|     | ID       | COMENTARISTA                                                                | DATA                   | ATIVO     |
| 0   | 4        | milena                                                                      | 27/11/2009<br>00:00:00 | 1         |
| 0   | 3        | Guilherme Jones                                                             | 02/01/2010<br>00:00:00 | 1         |
| 0   | 2        | Adalberto Nobrega                                                           | 12/01/2010<br>00:00:00 | 1         |
|     |          |                                                                             |                        |           |
|     |          |                                                                             |                        |           |
|     |          |                                                                             |                        |           |
|     |          |                                                                             |                        |           |
|     |          |                                                                             |                        |           |
|     |          |                                                                             |                        |           |
|     |          |                                                                             |                        |           |
|     |          |                                                                             |                        |           |
|     |          |                                                                             |                        |           |
|     |          |                                                                             |                        |           |
|     |          |                                                                             |                        |           |
| Tot | al: 3 re | ngistro(s)                                                                  |                        |           |

Na tela que se abre, são exibidos todos os comentários que os internautas escreveram a respeito da enquete anteriormente selecionada.

Estes comentários não são automaticamente exibidos no portal. Eles devem ser revisados e ativados para que sejam visualizados.

Para ativar um comentário, selecione o registro e clique no ícone **Editar**.

| Comen                              | Comentario [id: 3 - Quem vai ser o campeão brasileiro de 2010?] |  |  |  |  |  |  |  |  |  |  |
|------------------------------------|-----------------------------------------------------------------|--|--|--|--|--|--|--|--|--|--|
|                                    |                                                                 |  |  |  |  |  |  |  |  |  |  |
| Nome:                              | Guilherme Jones                                                 |  |  |  |  |  |  |  |  |  |  |
| E-mail:                            | gui_jones@gmail.com                                             |  |  |  |  |  |  |  |  |  |  |
| Data:                              | 02/01/2010 00:00:00                                             |  |  |  |  |  |  |  |  |  |  |
| Comentario: Barueri hoje e sempre! |                                                                 |  |  |  |  |  |  |  |  |  |  |
|                                    |                                                                 |  |  |  |  |  |  |  |  |  |  |
|                                    |                                                                 |  |  |  |  |  |  |  |  |  |  |
|                                    | ✓ Ativo                                                         |  |  |  |  |  |  |  |  |  |  |
|                                    |                                                                 |  |  |  |  |  |  |  |  |  |  |
| Alterar Voltar                     |                                                                 |  |  |  |  |  |  |  |  |  |  |

Na página seguinte, faça as alterações desejadas, selecione o campo **Ativo** e clique no botão **Alterar**.

Após este procedimento, o comentário já está ativado e pode ser visualizado no portal.

## Agrupamentos de Banners

Através desta funcionalidade, você pode incluir quantos agrupamentos de banners desejar, mas lembre-se de que apenas o n° de agrupamentos de banners definido pelo layout do site estará ativo, ou seja, se o seu site tem, por definição, dois agrupamentos de banners, apenas os dois primeiros da lista aparecerão na página inicial.

|     |          |          |         |           |       |        | Agrupam | ientos d | le Banne | ers |       |      |                 |                 |                       |                    |
|-----|----------|----------|---------|-----------|-------|--------|---------|----------|----------|-----|-------|------|-----------------|-----------------|-----------------------|--------------------|
|     |          |          |         | 藏         |       |        |         |          |          |     | Atrit | buto | Filt<br>Compara | ro de Pe<br>dor | squisa   lim<br>Valor | par I              |
| - 1 | ncluir   | Editar   | Remover | Ver itens | Subir | Descer |         |          |          |     |       |      |                 |                 |                       | Pesquisai          |
|     | Id       | Pri      | oridade | Nome      |       |        |         |          |          |     |       |      |                 |                 |                       |                    |
| 0   | 1        |          | 10      | banners   |       |        |         |          |          |     |       |      |                 |                 |                       |                    |
| 0   | 2        |          | 29      | banners 2 |       |        |         |          |          |     |       |      |                 |                 |                       |                    |
|     |          |          |         |           |       |        |         |          |          |     |       |      |                 |                 |                       |                    |
|     |          |          |         |           |       |        |         |          |          |     |       |      |                 |                 |                       |                    |
|     |          |          |         |           |       |        |         |          |          |     |       |      |                 |                 |                       |                    |
|     |          |          |         |           |       |        |         |          |          |     |       |      |                 |                 |                       |                    |
|     |          |          |         |           |       |        |         |          |          |     |       |      |                 |                 |                       |                    |
|     |          |          |         |           |       |        |         |          |          |     |       |      |                 |                 |                       |                    |
|     |          |          |         |           |       |        |         |          |          |     |       |      |                 |                 |                       |                    |
|     |          |          |         |           |       |        |         |          |          |     |       |      |                 |                 |                       |                    |
|     |          |          |         |           |       |        |         |          |          |     |       |      |                 |                 |                       |                    |
| -   |          |          |         |           |       |        |         |          |          |     |       |      |                 |                 |                       |                    |
| -   |          | -        |         |           |       |        |         |          |          |     |       |      |                 |                 |                       |                    |
| -   |          | -        |         |           |       |        |         |          |          |     |       |      |                 |                 |                       |                    |
| _   |          | -        |         |           |       |        |         |          |          |     |       |      |                 |                 |                       |                    |
| То  | tal: 2 r | egistro( | s)      |           |       |        |         |          | 10 10 10 |     |       |      |                 | Visi            | alização: 1           | 5 registros/página |

### **Incluir Banners no Agrupamento**

Na tela de agrupamentos, selecione o agrupamento desejado e clique no ícone **Ver itens**.

|    |            |                 | Banners [id: 1 - banners]   |   |
|----|------------|-----------------|-----------------------------|---|
|    | *          |                 | Filtro de Pesqui            | a |
| V  | oltar para | Banners Incluir | Editar Subir Descer Remover |   |
|    | 10         | ORDEM           | NOME                        |   |
| 0  | 57         | 1               | banner 1                    |   |
| 0  | 52         | 2               | banner 2                    |   |
| ۲  | 65         | 3               | banner 3                    |   |
| 0  | 69         | 4               | banner 4                    |   |
|    |            |                 |                             |   |
|    |            |                 |                             |   |
|    |            |                 |                             |   |
|    |            |                 |                             |   |
|    |            |                 |                             |   |
|    |            |                 |                             |   |
|    |            |                 |                             |   |
|    |            |                 |                             |   |
|    |            |                 |                             |   |
|    |            |                 |                             |   |
|    |            |                 |                             |   |
| То | tal: 4 re  | gistro(s)       | 88 8 9 99                   |   |

Nesta página acima, você gerencia os banners que pertencem ao agrupamento selecionado.

Aqui você pode incluir, editar, remover banners, bem como pode reordená-los utilizando os ícones **Subir e Descer**.

Para incluir um novo banner, clique no ícone **Incluir**.

Na página que se abre, preencha os campos indicados.

|                | Banner             |                         |  |  |  |  |  |  |  |
|----------------|--------------------|-------------------------|--|--|--|--|--|--|--|
|                |                    |                         |  |  |  |  |  |  |  |
| Nome:          | Hipo               |                         |  |  |  |  |  |  |  |
| Link:          | /download/hipo.jpg | Busca e Captura de Link |  |  |  |  |  |  |  |
| Nome do Link:  | Download: hipo.jpg |                         |  |  |  |  |  |  |  |
| Target:        | Mesma página 🕶     |                         |  |  |  |  |  |  |  |
| Imagem/Flash:  |                    | Escolher Imagem         |  |  |  |  |  |  |  |
|                |                    |                         |  |  |  |  |  |  |  |
| Incluir Voltar |                    |                         |  |  |  |  |  |  |  |

No campo Link, você pode informar um endereço de Internet externo ou então clicar no botão **Busca e Captura de Link** para buscar um conteúdo, arquivo, álbum de fotos ou formulário do NWEB e vinculá-lo à chamada do banner.

No campo **Nome do Link**, entre com o nome simbólico que deseja atribuir a esse link.

Em **Target**, escolha como o link do seu banner se abrirá (se abrirá em uma mesma janela ou em uma nova janela).

Em **Imagem/Flash**", clique no botão **Escolher Imagem** para buscar a imagem no repositório de arquivos.

Após concluir o preenchimento, clique no botão **Incluir**.

Para efetivar as modificações realizadas, clique no botão **Recriar Home**.

#### **Editar Banner**

De volta à tela de Banners, selecione o banner desejado e clique no ícone **Editar**.

Na tela que se abre, faça as alterações necessárias e clique no botão Alterar.

Para efetivar as modificações realizadas, clique no botão **Recriar Home**.

### **Banner Flutuante**

O Banner flutuante é uma imagem ou SWF configurável que aparece flutuando sobre a página inicial, chamando a atenção do usuário final para algo importante ou de destaque.

Através dessa funcionalidade, você pode incluir, editar ou remover banners flutuantes.

|          | _         |         | Banners Flutuantes [id: 72 - Gato de Botas]     |           |
|----------|-----------|---------|-------------------------------------------------|-----------|
| Incluir  | Editar    | Remover | Filtro de Pesquisa<br>Atributo Comparador Valor | Pesquisar |
| 10       | NOME      |         |                                                 | ATIVO     |
|          |           |         |                                                 |           |
|          |           |         |                                                 |           |
|          |           |         |                                                 |           |
|          |           |         |                                                 |           |
|          |           |         |                                                 |           |
|          |           |         |                                                 |           |
|          |           |         |                                                 |           |
|          |           |         |                                                 |           |
|          |           |         |                                                 |           |
|          |           |         |                                                 |           |
|          |           |         |                                                 |           |
|          |           |         |                                                 |           |
|          |           |         |                                                 |           |
|          |           |         |                                                 |           |
|          |           |         |                                                 |           |
| Total: 0 | registro( | s)      |                                                 |           |

### **Incluir Banner Flutuante**

Para incluir um banner flutuante, clique no ícone **Incluir**.

|                   | Banner                                               |                 |
|-------------------|------------------------------------------------------|-----------------|
|                   |                                                      |                 |
| Nome:             | Banner Flutuante                                     |                 |
| Imagem/Flash:     | 6/september-09-s-for-september-calendar-1440x900.jpg | Escolher Imagem |
| Largura (pixels): | 1440                                                 |                 |
| Altura (pixels):  | 900                                                  |                 |
| Link:             | www.calendar.com.br                                  | Escolher Link   |
| Nome do Link:     | Calendário                                           |                 |
| Target:           | Nova página 💌                                        |                 |
|                   | ✓ Ativo                                              |                 |
|                   |                                                      |                 |
|                   | Incluir Voltar                                       |                 |

Na página seguinte, preencha os campos **Nome**, **Imagem/Flash** (clique no botão **Escolher Imagem** para abrir o repositório de arquivos), **Largura** (em pixels), **Altura** (em pixels), **Link** (para vincular ao banner), **Nome do Link** e **Target** (se o link deve abrir na mesma janela ou em uma nova janela). Se desejar que o banner seja ativado imediatamente, marque a opção **Ativo**.

Após concluir o preenchimento, clique no botão Incluir.

#### **Alterar Banner Flutuante**

Se desejar alterar um registro de banner flutuante, selecione um banner existente e clique no ícone **Editar**.

# Álbum de Fotos

Funcionalidade que agrupa e exibe uma coleção de imagens. Aqui é possível incluir, editar, remover álbuns de fotos, bem como anexar imagens ao álbum.

|    |          |          |         |             |  |  | Álbun      | s de F | otos     |  |          | -   |    |         |                  |         |         |        |
|----|----------|----------|---------|-------------|--|--|------------|--------|----------|--|----------|-----|----|---------|------------------|---------|---------|--------|
|    | ncluir   | Editar   | Remover | Ver Imagens |  |  |            |        |          |  | Atribute | • 0 | Fi | ltro de | Pesquis<br>Valor | sa      | Pesqu   | uisar  |
|    | Id       | Nome     |         |             |  |  |            |        |          |  |          |     |    |         |                  |         |         |        |
|    |          |          |         |             |  |  |            |        |          |  |          |     |    |         |                  |         |         |        |
|    |          |          |         |             |  |  |            |        |          |  |          |     |    |         |                  |         |         |        |
|    |          |          |         |             |  |  |            |        |          |  |          |     |    |         |                  |         |         |        |
|    |          |          |         |             |  |  |            |        |          |  |          |     |    |         |                  |         |         |        |
|    |          |          |         |             |  |  |            |        |          |  |          |     |    |         |                  |         |         |        |
|    |          |          |         |             |  |  |            |        |          |  |          |     |    |         |                  |         |         |        |
|    |          |          |         |             |  |  |            |        |          |  |          |     |    |         |                  |         |         |        |
|    |          |          |         |             |  |  |            |        |          |  |          |     |    |         |                  |         |         |        |
|    |          |          |         |             |  |  |            |        |          |  |          |     |    |         |                  |         |         |        |
|    |          | _        |         |             |  |  |            |        |          |  |          |     |    |         |                  |         |         |        |
|    |          |          |         |             |  |  |            |        |          |  |          |     |    |         |                  |         |         |        |
|    |          |          |         |             |  |  |            |        |          |  |          |     |    |         |                  |         |         |        |
|    |          |          |         |             |  |  |            |        |          |  |          |     |    |         |                  |         |         |        |
|    |          |          |         |             |  |  |            |        |          |  |          |     |    |         |                  |         |         |        |
|    |          |          |         |             |  |  |            |        |          |  |          |     |    |         |                  |         |         |        |
| То | tal: 0 r | egistro( | s)      |             |  |  | (et ] et ] |        | 39 39 39 |  |          |     |    | Visu    | alização:        | 15 regi | stros/p | página |

### Incluir Álbum de Fotos

Primeiramente deverá ser criado um registro de álbum de fotos, que terá nome e descrição.

Para incluir um álbum de fotos, clique no ícone **Incluir**.

|                 | Álbum de Fotos                                                                        |  |  |  |  |  |  |  |  |  |  |
|-----------------|---------------------------------------------------------------------------------------|--|--|--|--|--|--|--|--|--|--|
| Nome:<br>Texto: | Álbum de Fotos<br><b>B</b> Z <u>U</u> <b>E E E E</b><br>Fotos do mais recente evento. |  |  |  |  |  |  |  |  |  |  |
|                 |                                                                                       |  |  |  |  |  |  |  |  |  |  |
|                 | Incluir Voltar                                                                        |  |  |  |  |  |  |  |  |  |  |

Na página que se abre, preencha os campos **Nome** (nome do álbum) e **Texto** (descritivo do álbum) e clique no botão **Incluir**.

### Incluir Imagens no Álbum

De volta à lista de álbuns, selecione o álbum criado e clique no ícone Ver Imagens.

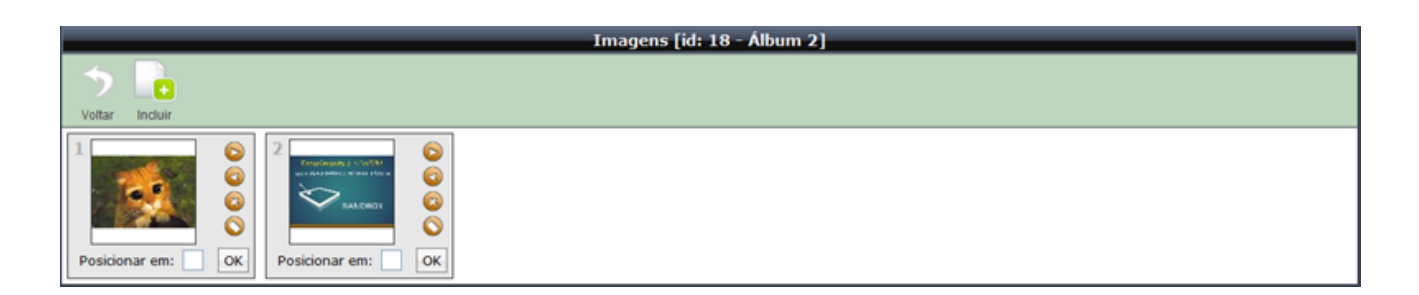

Na tela que se abre, deverão ser anexadas as fotos (em formato de slide) que compõem o álbum selecionado.

Para incluir uma foto/imagem, clique no ícone Incluir.

Uma nova janela **Imagens do Sistema** será aberta, possibilitando uma busca de imagens já inseridas no repositório de arquivos ou permitindo o upload de novas imagens em algum dos diretórios já criados.

Após a seleção da imagem desejada e, de volta à tela de imagens do álbum, observe que ao lado da foto recém-criada, existem 5 pequenos elementos para manipulação de propriedades da imagem:

- Avançar uma posição: move a foto para a próxima posição
- Voltar uma posição: move a foto para a posição anterior
- Remover: exclui a foto do álbum
- Legenda: habilita área para informar a legenda da foto
- Posicionar em: para reordenar as fotos, informe a sequência (posição) desejada

# Formulários

Ferramenta para criação de formulários. O próprio usuário cria o formulário e vincula os campos que o compõem. Feito isso, basta publicá-lo no site para que os internautas possam visualizá-lo.

|      |              |         |            |               |  | Forn          | nulários |      |          |   |                        |                 |             |              |    |
|------|--------------|---------|------------|---------------|--|---------------|----------|------|----------|---|------------------------|-----------------|-------------|--------------|----|
| Inc  | uir Editar   | Remover | Ver campos | Ver respostas |  |               |          |      | Atributo | • | Filtro d<br>Comparador | e Pesqu<br>Valo | isa<br>r    | Pesquisa     | r. |
| I    | Nº Respo     | stas No | me         |               |  |               |          |      |          |   |                        |                 | Respons     | ável         |    |
|      |              |         |            |               |  |               |          |      |          |   |                        |                 |             |              |    |
|      |              |         |            |               |  |               |          |      |          |   |                        |                 |             |              |    |
|      |              |         |            |               |  |               |          |      |          |   |                        |                 |             |              |    |
|      |              |         |            |               |  |               |          |      |          |   |                        |                 |             |              |    |
|      |              |         |            |               |  |               |          |      |          |   |                        |                 |             |              |    |
|      |              |         |            |               |  |               |          |      |          |   |                        |                 |             |              |    |
|      |              |         |            |               |  |               |          |      |          |   |                        |                 |             |              |    |
|      |              |         |            |               |  |               |          |      |          |   |                        |                 |             |              |    |
|      |              |         |            |               |  |               |          |      |          |   |                        |                 |             |              |    |
|      |              |         |            |               |  |               |          |      |          |   |                        |                 |             |              |    |
|      |              |         |            |               |  |               |          |      |          |   |                        |                 |             |              |    |
|      |              |         |            |               |  |               |          |      |          |   |                        |                 |             |              |    |
|      |              |         |            |               |  |               |          |      |          |   |                        |                 |             |              |    |
|      |              |         |            |               |  |               |          |      |          |   |                        |                 |             |              |    |
|      |              |         |            |               |  |               |          |      |          |   |                        |                 |             |              |    |
| Tota | : 0 registro | s)      |            |               |  | <b>««</b> ] « |          | 9.39 |          |   |                        | Visualiza       | ação: 15 re | jistros/pági | na |

### Incluir formulário

Para incluir um formulário, clique no ícone Incluir.

|                 | Formulário                                          |   |
|-----------------|-----------------------------------------------------|---|
| Nome:<br>Texto: | Contato B / U F F T T T T T T T T T T T T T T T T T |   |
| Responsável:    | José Roberto                                        |   |
| E-mail:         | zé@nweb.com.br                                      |   |
| _               | Incluir Voltar                                      | _ |

Na página seguinte, preencha os campos **Nome** (título do formulário), **Texto** (descritivo do formulário), **Responsável** (pessoa responsável pelo formulário) e **E-mail** (endereço de e-mail do responsável pelo formulário).

Após concluir o preenchimento, clique no botão Incluir.

### Incluir Campos do Formulário

De volta à página de formulários, selecione o formulário criado e clique em **Ver campos** para incluir os campos do formulário recém-criado.

|   |              |               |                          | Formulários |                                                                          |                            |
|---|--------------|---------------|--------------------------|-------------|--------------------------------------------------------------------------|----------------------------|
|   | +<br>Incluir | Editar Remove | Ver campos Ver respostas |             | Filtro de Pesquisa             Atributo         Comparador         Valor | limpar  <br>alor Pesquisar |
|   | Id           | Nº Respostas  | Nome                     |             |                                                                          | Responsável                |
| C | ) 1          | 0             | Contato                  |             |                                                                          | admin                      |
|   |              |               |                          |             |                                                                          |                            |
|   |              |               |                          |             |                                                                          |                            |
|   |              |               |                          |             |                                                                          |                            |
|   |              |               |                          |             |                                                                          |                            |
|   |              |               |                          |             |                                                                          |                            |
|   | _            |               |                          |             |                                                                          |                            |
|   | _            |               |                          |             |                                                                          |                            |
|   |              |               |                          |             |                                                                          |                            |
|   | _            |               |                          |             |                                                                          |                            |
|   | _            |               |                          |             |                                                                          |                            |
|   | _            |               |                          |             |                                                                          |                            |
|   |              |               |                          |             |                                                                          |                            |
|   |              |               |                          |             |                                                                          |                            |
|   |              |               |                          |             |                                                                          |                            |
| T | otal: 1      | registro(s)   |                          | «« « » »»   | Visualia                                                                 | zação: 15 registros/página |

Na página que se abre, clique no ícone **Incluir** para incluir os campos do formulário.

|        | Campo do Formulário |
|--------|---------------------|
|        |                     |
| Label: | Telefone            |
| Tipo:  | Texto simples •     |
|        | ☑ Obrigatório       |
|        |                     |
|        | Incluir Voltar      |

No campo **Label**, informe o nome do campo, e na lista **Tipo**, selecione se o campo deve ser um checkbox (campo de checagem), texto simples, área de texto (texto grande), data, escolha de sexo ou escolha de estado.

Após concluir o preenchimento, clique no botão Incluir.

Repita este procedimento para criar os demais campos do formulário.

Para alterar a ordem dos campos, selecione o campo que deseja mudar e clique no botão **Subir** ou no botão **Descer**.

*Obs:* É importante ressaltar que há 2 campos que são inseridos automaticamente em qualquer formulário: o campo **Nome** (nome do internauta que preencherá o formulário) e o campo **E-Mail** (endereço eletrônico do internauta que preencherá o formulário), pois são campos obrigatórios Portanto, não é necessário criar estes 2 campos em seu formulário – crie apenas os demais campos.

# Importação

Ferramenta para importar conteúdos, destaques e imagens de outros sites integrantes da Rede Metodista de Comunicação.

| Importação       |  |  |  |
|------------------|--|--|--|
| Reglão: 🗾 Limpar |  |  |  |

Clique no campo **Região** e selecione a região a qual o site está vinculado.

| Importação     |                         |             |                 |  |  |  |
|----------------|-------------------------|-------------|-----------------|--|--|--|
| Região: 2 RE 💌 | Site: Portal Regional 🔹 | Programa: • | Carregar Limpar |  |  |  |

Aqui há duas possibilidades de seleção:

- Se você selecionar Sede Nacional é porque deseja buscar um conteúdo direto neste portal.

- Se você selecionar qualquer outro item será exibido um campo denominado **Site**, listando todos os sites vinculados à região escolhida.

Escolha agora o tipo de funcionalidade (Destaques, Conteúdo, Imagens) que deseja importar e clique no botão **Carregar**.

#### Selecionando a funcionalidade Destaques

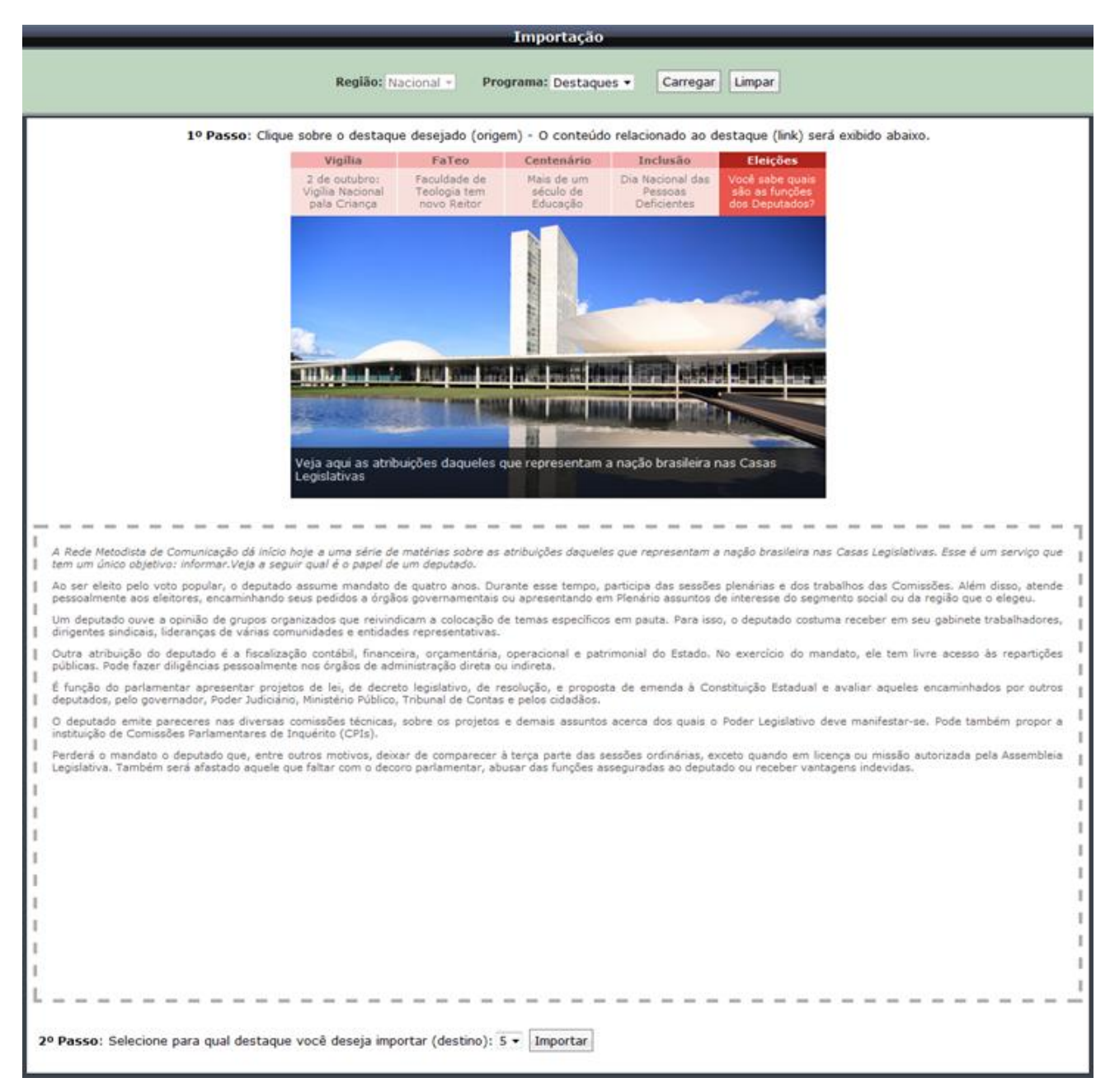

Selecionando a funcionalidade **Destaques**, será mostrado o destaque rotativo do site desejado (de origem) e o seu respectivo conteúdo.

Clique no destaque que deseja importar e, no final da página, selecione em qual destaque do seu site o conteúdo selecionado será posicionado.

#### Selecionando a funcionalidade Conteúdos

|                                                                                                    | Importação                                                                                     |                                                                                                    |                                                                                                    |                                        |                                                 |          |                                 |                               |
|----------------------------------------------------------------------------------------------------|------------------------------------------------------------------------------------------------|----------------------------------------------------------------------------------------------------|----------------------------------------------------------------------------------------------------|----------------------------------------|-------------------------------------------------|----------|---------------------------------|-------------------------------|
|                                                                                                    |                                                                                                |                                                                                                    | Região: 3 RE 🛟                                                                                      | Site: Portal Regional                  | Programa: Conteúdos                             | Carregar | Limpar                          |                               |
| Γ                                                                                                    |                                                                                                |                                                                                                    |                                                                                                    |                                        |                                                 | Atributo | Filtro de Pesqu<br>Comparador V | isa   <u>limpar</u>  <br>alor |
| <u>`</u>                                                                                                    | 'isualizar                                                                                     | Importar                                                                                                    |                                                                                                    |                                        |                                                 | Titulo 🔹 | Contenha 💌 🤉                    | pospel Pesquisar              |
|                                                                                                    | Id                                                                                             | Titulo                                                                                                    |                                                                                                    |                                        |                                                 |          |                                 | Status                        |
| •                                                                                                    | 9697                                                                                           | Acustico gospel na Vila Fo                                                                                                    | ormosa abordará o "fim dos                                                                          | tempos"                                |                                                 |          |                                 |                               |
| ⊢                                                                                                    |                                                                                                |                                                                                                    |                                                                                                    |                                        |                                                 |          |                                 |                               |
| Ŀ                                                                                                    |                                                                                                |                                                                                                    |                                                                                                    |                                        |                                                 |          |                                 |                               |
| E                                                                                                    |                                                                                                |                                                                                                    |                                                                                                    |                                        |                                                 |          |                                 |                               |
|                                                                                                    |                                                                                                |                                                                                                    |                                                                                                    |                                        |                                                 |          |                                 |                               |
| E                                                                                                    |                                                                                                |                                                                                                    |                                                                                                    |                                        |                                                 |          |                                 |                               |
|                                                                                                    |                                                                                                |                                                                                                    |                                                                                                    |                                        |                                                 |          |                                 |                               |
|                                                                                                    |                                                                                                |                                                                                                    |                                                                                                    |                                        |                                                 |          |                                 |                               |
|                                                                                                    |                                                                                                |                                                                                                    |                                                                                                    |                                        |                                                 |          |                                 |                               |
|                                                                                                    |                                                                                                |                                                                                                    |                                                                                                    |                                        |                                                 |          |                                 |                               |
|                                                                                                    |                                                                                                |                                                                                                    |                                                                                                    |                                        |                                                 |          |                                 |                               |
|                                                                                                    |                                                                                                |                                                                                                    |                                                                                                    |                                        |                                                 |          |                                 |                               |
|                                                                                                    |                                                                                                |                                                                                                    |                                                                                                    |                                        |                                                 |          |                                 |                               |
|                                                                                                    |                                                                                                |                                                                                                    |                                                                                                    |                                        |                                                 |          |                                 |                               |
| То                                                                                                    | tal: 1 and                                                                                     |                                                                                                    |                                                                                                    |                                        |                                                 |          |                                 |                               |
|                                                                                                    | tal: 1 reş                                                                                     | gistro(s)                                                                                                    |                                                                                                    |                                        | 10 10 10                                        |          | Visua                           | lização: 15 registros/pági    |
| Г                                                                                                    |                                                                                                | gistro(s)                                                                                                    | _                                                                                                   | 8.8                                    | 10 10 10                                        | -        | Visua                           | lização: 15 registros/pági    |
| l                                                                                                    |                                                                                                | pistro(s)                                                                                                    |                                                                                                    |                                        | 9 99                                            |          | Visua                           | lização: 15 registros/pági    |
| Ē                                                                                                    | Nós da V                                                                                       | /la Formosa te convidamos<br>aber mais sobre o assunto, t                                                                                                    | para participar do <u>"Acústica</u><br>irar dúvidas, louvar e se                                    | o Gospel", que trará o tema Fi         | M DOS TEMPOS (Apocalipse).                      |          | Visua                           | lização: 15 registros/pági    |
|                                                                                                    | Nós da V<br>Venha sa<br>alegrar ju<br>Sábado                                                   | /la Formosa te convidamos<br>aber mais sobre o assunto, t<br>unto conosco.<br>- 18/09/2010 às 19hs                                                                                  | para participar do " <u>Acústico</u><br>irar dúvidas, louvar e se                                   | a a a                                  | M DOS TEMPOS (Apocalipse).                      |          | Visus                           | lização: 15 registros/pági    |
| 1                                                                                                    | Nós da V<br>Venha sa<br>alegrar ju<br>Sábado                                                   | /la Formosa te convidamos<br>aber mais sobre o assunto, t<br>unto coneco.<br>- 18/09/2010 às 19hs                                                                                   | para participar do <u>"Acústico</u><br>irar düvidas, louvar e se                                    | a « «                                  | M DOS TEMPOS (Apocalipse).                      |          | Visus                           | lização: 15 registros/pági    |
|                                                                                                    | Nós da V<br>Venha si<br>alegrar ji<br>Sábado<br>Igreja I<br>Avenida                            | /la Formosa te convidamos<br>aber mais sobre o assunto, t<br>unto conosco.<br>- 18/09/2010 às 19hs<br>Metodista em Vila Formo<br>a Trumain, 705                                     | para participar do <u>"Acústico</u><br>irar dúvidas, louvar e se                                    | a a a a a a a a a a a a a a a a a a a  | M DOS TEMPOS (Apocalipse).                      |          | Visu                            | lização: 15 registros/pági    |
|                                                                                                    | Nós da V<br>Venha si<br>alegrar ji<br>Sábado<br>Igreja J<br>Avenida<br>Vila Form<br>(11) 2783  | /la Formosa te convidamos<br>aber mais sobre o assunto, t<br>unto conosco.<br>- 18/09/2010 às 19hs<br>Metodista em Vila Formo<br>a Trumain, 705<br>sosa - São Paslo - SP<br>- 1526  | para participar do <u>"Acústico</u><br>irar dúvidas, louvar e se                                    | o Gospel", que trará o tema Fi         | M DOS TEMPOS (Apocalipse).                      |          | Visu                            | lização: 15 registros/pági    |
|                                                                                                    | Nós da V<br>Venha si<br>alegrar ji<br>Sábado<br>Igreja I<br>Avenida<br>Vila Form<br>(11) 2783  | //la Formosa te convidamos<br>aber mais sobre o assunto, t<br>unto conosco.<br>- 18/09/2010 às 19hs<br>Metodista em Vila Formo<br>a Trumain, 705<br>losa - Sio Paulo - SP<br>-1526  | para participar do <u>"Acústifor</u><br>irar dúvidas, louvar e se                                   | a <u>Gospel"</u> , que trará o tema Fi | M DOS TEMPOS (Apocalipse).                      |          | Visu                            | lização: 15 registros/pági    |
|                                                                                                    | Nós da V<br>Venha sa<br>alegrar ju<br>Sábado<br>Igreja M<br>Avenida<br>Vila Form<br>(11) 2783  | //la Formosa te convidamos<br>aber mais sobre o assunto, f<br>unto conosco.<br>- 18/09/2010 às 19hs<br>Metodista em Vila Formo<br>a Trumain, 705<br>posa - Sko Paulo - SP<br>- 1526 | para participar do <u>"Acústifos</u><br>irar dúvidas, louvar e se                                   | a <u>Gospel"</u> , que trará o tema Fi | M DOS TEMPOS (Apocalipse).                      |          | Visu                            | lização: 15 registros/pági    |
|                                                                                                    | Nós da V<br>Venha si<br>alegrar ji<br>Sábado<br>Igreja I<br>Avenida<br>Vila Form<br>(11) 2783  | /la Formosa te convidamos<br>aber mais sobre o assunto, t<br>alto conosco.<br>- 18/09/2010 às 19hs<br>Metodista em Vila Formo<br>a Trumain, 705<br>Dosa - Sko Paulo - SP<br>-1526   | para participar do <u>"Acústico</u><br>irar dúvidas, louvar e se                                    | a a a a a a a a a a a a a a a a a a a  | и DOS TEMPOS (Apocalipse).                      |          | Visu                            | lização: 15 registros/pági    |
|                                                                                                    | Nós da V<br>Venha si<br>alegrar ji<br>Sábado<br>Igreja M<br>Avenida<br>Vila Form<br>(11) 2783  | /la Formosa te convidamos<br>aber mais sobre o assunto, t<br>unto conosco.<br>- 18/09/2010 às 19hs<br>Metodista em Vila Formo<br>a Trumain, 705<br>aosa - São Paulo - SP<br>-1526   | para participar do <u>"Acústica</u><br>irar dúvidas, louvar e se                                    | o Gospel", que trará o tema Fi         | и DOS TEMPOS (Apocalipse).                      |          | Visu                            | lização: 15 registros/pági    |
|                                                                                                    | Nós da V<br>Venha si<br>alegrar ji<br>Sábado<br>Igreja I<br>Avenida<br>Vila Form<br>(11) 2783  | /la Formosa te convidamos<br>aber mais sobre o assunto, t<br>unto conosco.<br>- 18/09/2010 às 19hs<br>Metodista em Vila Formo<br>a Trumain, 705<br>nosa - São Paulo - SP<br>-1526   | para participar do <u>"Acústica</u><br>irar dúvidas, louvar e se                                    | o Gospel", que trará o tema Fi         | M DOS TEMPOS (Apocalipse).                      |          | Visu                            | lização: 15 registros/pági    |
|                                                                                                    | Nós da V<br>Venha sa<br>alegrar ji<br>Sábado<br>Igreja I<br>Avenida<br>Vila Form<br>(11) 2783  | /la Formosa te convidamos<br>aber mais sobre o assunto, t<br>unto conosco.<br>- 18/09/2010 às 19hs<br>Metodista em Vila Formo<br>a Trumain, 705<br>aosa - São Paslo - SP<br>-1526   | para participar do <u>"Acústica</u><br>irar dúvidas, louvar e se                                    | o Gospel", que trará o tema Fi         | M DOS TEMPOS (Apocalipse).                      |          | Visu                            | lização: 15 registros/pági    |
|                                                                                                    | Nós da V<br>Venha si<br>alegrar ji<br>Sábado<br>Igreja I<br>Avenida<br>Vila Form<br>(11) 2783  | /la Formosa te convidamos<br>aber mais sobre o assunto, t<br>unto conosco.<br>- 18/09/2010 às 19hs<br>Metodista em Vila Formo<br>a Trumain, 705<br>tosa - São Paulo - SP<br>-1526   | para participar do <u>"Acústica</u><br>irar dúvidas, louvar e se                                    | o Gospel", que trará o tema Fi         | M DOS TEMPOS (Apocalipse).                      |          | Visu                            | lização: 15 registros/pági    |
|                                                                                                    | Nós da V<br>Venha si<br>Sábado<br>Igreja I<br>Avenida<br>Vila Form<br>(11) 2783                | //a Formosa te convidamos<br>aber mais sobre o assunto, t<br>unto conosco.<br>- 18/09/2010 às 19hs<br>Metodista em Vila Formo<br>a Trumain, 705<br>tosa - Sio Paulo - SP<br>-1526   | para participar do <u>"Acústifes</u><br>irar dúvidas, louvar e se                                   | o Gospel", que trará o tema Fi         | M DOS TEMPOS (Apocalipse).                      |          | Visu                            | lização: 15 registros/pági    |
|                                                                                                    | Nós da V<br>Venha si<br>Sábado<br>Igreja I<br>Avenida<br>Vila Form<br>(11) 2783                | Via Formosa te convidamos<br>aber mais sobre o assunto, t<br>into conosco.<br>- 18/09/2010 às 19hs<br>Metodista em Vila Formo<br>a Trumain, 705<br>Dosa - Sio Paulo - SP<br>- 1526  | para participar do <u>"Acústifes</u><br>irar dúvidas, louvar e se<br>isa<br>15 Bairro: Vila Formosa | cEP: 03366-000 Telefone                | и DOS TEMPOS (Apocalipse).                      |          | Visu                            | lização: 15 registros/pági    |
|                                                                                                    | Nós da V<br>Venha sia<br>alegrar ji<br>Sábado<br>Igreja I<br>Avenida<br>Vila Form<br>(11) 2783 | Via Formosa te convidamos<br>aber mais sobre o assunto, t<br>into conosco.<br>- 18/09/2010 às 19hs<br>Metodista em Vila Formo<br>a Trumain, 705<br>posa - Sko Paulo - SP<br>- 1526  | para participar do <u>"Acústifes</u><br>irar dúvidas, louvar e se<br>isa<br>15 Bairro: Vila Formosa | 2 Gospel", que trará o tema Fi         | и DOS TEMPOS (Apocalipse).                      |          | Visu                            | lização: 15 registros/pági    |
|                                                                                                    | Nós da V<br>Venha si<br>Sábado<br>Igreja I<br>Avenida<br>Vila Form<br>(11) 2783                | Via Formosa te convidamos<br>aber mais sobre o assunto, t<br>unto conosco.<br>- 18/09/2010 às 19hs<br>Metodista em Vila Formo<br>a Trumain, 705<br>posa - Sko Paulo - SP<br>- 1526  | para participar do <u>"Acústifes</u><br>irar dúvidas, louvar e se<br>isa<br>25 Bairro: Vila Formosa | 2 Gospet", que trará o tema Fi         | и DOS TEMPOS (Apocalipse).                      |          | Visu                            | lização: 15 registros/pági    |
| In a second second seco | Nós da V<br>Venha si<br>Sábado<br>Igreja I<br>Avenida<br>Vila Form<br>(11) 2783                | //a Formosa te convidamos<br>aber mais sobre o assunto, t<br>unto conosco.<br>- 18/09/2010 às 19hs<br>Metodista em Vila Formo<br>a Trumain, 705<br>osa - Sko Paulo - SP<br>-1526    | para participar do <u>"Acústico</u><br>irar dúvidas, louvar e se<br>esa                             | CEP: 03366-000 Telefone                | и DOS TEMPOS (Apocalipse).<br>s: (11) 2783-1526 |          | Visu                            | lização: 15 registros/pági    |
|                                                                                                    | Nós da V<br>Venha si<br>Sábado<br>Igreja J<br>Avenida<br>Vila Form<br>(11) 2783                | /la Formosa te convidamos<br>aber mais sobre o assunto, t<br>unto conosco.<br>- 18/09/2010 às 19hs<br>Metodista em Vila Formo<br>a Trumain, 705<br>sosa - São Paslo - SP<br>-1526   | para participar do <u>"Acústica</u><br>irar dúvidas, louvar e se<br>ssa                             | CEP: 03366-000 Telefone                | и DOS TEMPOS (Apocalipse).                      |          | Visur                           | lização: 15 registros/pági    |

Se selecionar a funcionalidade **Conteúdos**, será exibido um Filtro de Pesquisa.

Nele, selecione o atributo ao qual sua pesquisa se refere (ID, Título ou Status), informe o **Comparador** que será usado e o **Valor** a ser pesquisado.

Clique no botão **Pesquisar** para que seja(m) relacionada(s) a(s) página(s) solicitada(s).

Ao encontrar o conteúdo desejado, selecione-o e clique no botão **Importar**.

Forneceremos um exemplo que ilustra o resultado da pesquisa exibida na tela acima:

Selecione <u>Nacional</u> no campo **Região**, <u>Título</u> no campo **Atributo**, <u>Igual</u> no campo **Comparador** e <u>gospel</u> no campo **Valor**. Clique em **Pesquisar**.

Observe abaixo o resultado da nossa pesquisa:

O conteúdo Acústico gospel na Vila Formosa abordará o "fim dos tempos" foi exibido em nossa lista.

Caso deseje visualizar a página, selecione o registro e clique no ícone **Visualizar**. O conteúdo da página é exibido abaixo para sua verificação.

Caso deseje fazer a importação deste conteúdo, selecione-o e clique em **Importar**. O conteúdo será importado para seu site, mas ganhará um novo ID (número de identificação), obedecendo à seqüência dos conteúdos existentes em seu site. Acesse o programa de conteúdos e verifique o conteúdo recém-importado.

#### Selecionando a funcionalidade Imagens

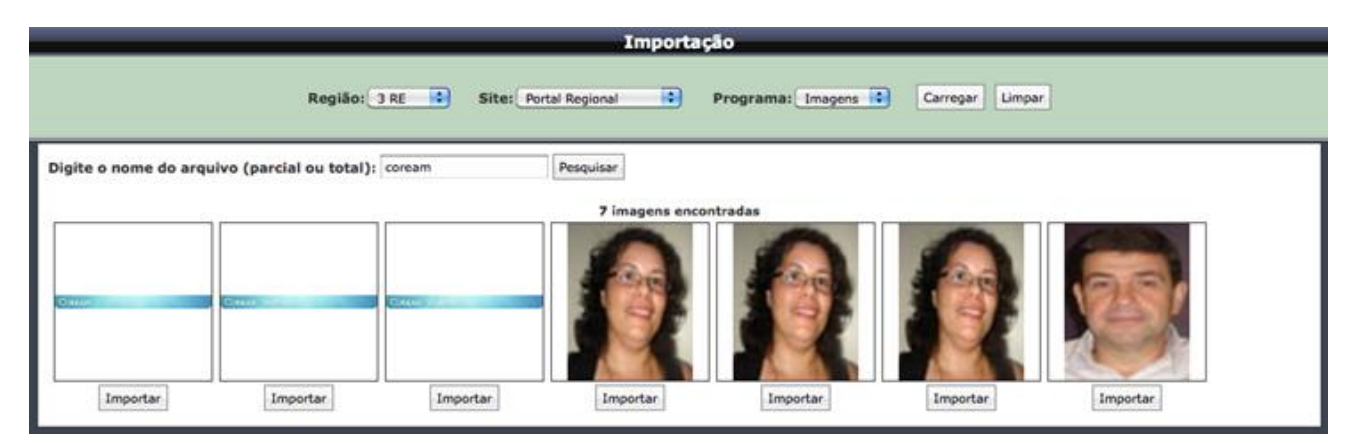

Ao selecionar a opção **Imagens**, será mostrado um campo de pesquisa, entre com o nome total ou parcial da imagem que procura e clique em **Pesquisar**. Ao aparecerem os resultados, simplesmente clique no botão **Importar** abaixo da imagem desejada.

#### Como Identificar o ID de uma página de conteúdos de um site.

A forma mais rápida e objetiva de importar uma página é saber qual é o **ID** (código identificador) desta página - e qual é o site dela, naturalmente.

No exemplo abaixo, colamos a URL de uma página do portal da Sede Nacional da Igreja Metodista:

http://www.metodista.org.br/conteudo.xhtml?c=9901

O ID da página (conteúdo) é o número 9901.

# Usuários

Funcionalidade que permite incluir, editar, bloquear usuários, bem como atribuir permissões a usuários não-administradores e criar grupos de usuários com permissões especificamente definidas.

|    |          |                                  | Usuários                                  |                               |                         |                           |                 |
|----|----------|----------------------------------|-------------------------------------------|-------------------------------|-------------------------|---------------------------|-----------------|
|    | cluir    | Editar Remover Permissões Grupos |                                           | Atributo Co                   | Filtro de I<br>mparador | Pesquisa   impar<br>Valor | l<br>Pesquisar  |
|    | Id       | Nome                             | Login                                     | E-mail                        | Admin                   | Publicador                | Bloqueado       |
| ۲  | 2        | José Carlos Peres                | jose.carlos                               | tucuruvi@3re.metodista.org.br | 1                       | -                         | ×               |
| ۲  | 1        | VetorWEB                         | vw                                        |                               | 1                       | 1                         | ×               |
|    |          |                                  |                                           |                               |                         |                           |                 |
|    |          |                                  |                                           |                               |                         |                           |                 |
|    |          |                                  |                                           |                               |                         |                           |                 |
|    |          |                                  |                                           |                               |                         |                           |                 |
|    |          |                                  |                                           |                               |                         |                           |                 |
|    |          |                                  |                                           |                               |                         |                           |                 |
|    |          |                                  |                                           |                               |                         |                           |                 |
|    |          |                                  |                                           |                               |                         |                           |                 |
|    |          |                                  |                                           |                               |                         |                           |                 |
|    |          |                                  |                                           |                               |                         |                           |                 |
|    |          |                                  |                                           |                               |                         |                           |                 |
|    |          |                                  |                                           |                               |                         |                           |                 |
|    |          |                                  |                                           |                               |                         |                           |                 |
| То | al: 2 re | pistro(s)                        | < N 100 100 100 100 100 100 100 100 100 1 | 3                             | v                       | isualização: 15 r         | egistros/página |

### Incluir usuário

Para incluir um novo usuário, clique no ícone Incluir.

| in the second second second second second second second second second second second second second second second |                       | Usuário       |  |
|----------------------------------------------------------------------------------------------------|-----------------------|---------------|--|
|                                                                                                    | ✓ Administrador       | Bloqueado     |  |
| Nome:                                                                                                    | José Roberto Augusto  |               |  |
| Login:                                                                                                    | jroberto              |               |  |
| E-mail Pessoal:                                                                                                 | zeroberto@email.com   |               |  |
| E-mail Profissional:                                                                                            | zeroberto@nweb.com.br |               |  |
| Notificar pelo E-mail:                                                                                          | Pessoal               |               |  |
| Telefones:                                                                                                    | 4321-1234             |               |  |
|                                                                                                    | 💠 Selecionar Arquivo  |               |  |
| Imagem de Exibição:                                                                                             |                       |               |  |
| Dimensão máxima<br>(150px X 150px)                                                                              |                       |               |  |
| Imagem Carregada:                                                                                               | Emagem não carregada  |               |  |
|                                                                                                    | Ir                    | icluir Voltar |  |

Na página que se abre, marque a opção **Administrador** caso o usuário tenha acesso completo e irrestrito ao sistema. Caso não seja um usuário administrador, deixe a opção desmarcada.

Posteriormente você deverá definir quais serão suas permissões, ou seja, quais programas o usuário poderá acessar. A opção **Bloqueado** permite bloquear ou não o usuário.

Na sequência, preencha os campos **Nome**, **Login** (nome que o usuário utilizará para entrar no N'WEB), **E-mail Pessoal**, **E-mail Profissional**, **Notificar pelo E-mail** (se o usuário deve ser contatado pelo e-mail pessoal ou pelo e-mail profissional) e **Telefones**. No campo **Imagem de exibição** poderá ser feito o upload da foto do usuário (campo não obrigatório).

Para o 1º acesso do usuário, a senha informada será a mesma do que o login dele.

Imediatamente após informar o login e a senha temporária (igual a do login), o usuário terá de informar sua nova senha.

#### Atribuir Permissões

Ao voltar para a página principal de Usuários, selecione o usuário recém-criado e clique no ícone **Permissões**.

|                                 | Permissões do U            | suário [id: 5 - José Roberto A | Augusto]                   |                     |  |  |  |
|---------------------------------|----------------------------|--------------------------------|----------------------------|---------------------|--|--|--|
| 🏷 💼                             |                            | Sta                            |                            |                     |  |  |  |
| Voltar Alterar                  | Y                          |                                |                            | Sistema atualizado. |  |  |  |
| Funcionalidades Não Habilitadas |                            | Funcionalidades Habilitadas    |                            |                     |  |  |  |
| ALBUM_DE_FOTOS                  | 🗹 САРА                     | FORMULARIO                     | MENU                       |                     |  |  |  |
| BANNER                          | Desabilitas funcionalidade | Desabilitas funcionalidade     | Desabilitas funcionalidade |                     |  |  |  |
| BANNER_ITEM                     |                            |                                | Cesabilitar funcionalidade |                     |  |  |  |
| CALENDARIO_PASSIVO              | Inc Alt Exc                | Inc AIL Exc                    | Inc Alt Exc                |                     |  |  |  |
| CONTEUDO                        |                            |                                |                            |                     |  |  |  |
| ENQUETE                         |                            |                                |                            |                     |  |  |  |
| GRUPO                           |                            |                                |                            |                     |  |  |  |
| IMAGEM_ALBUM                    |                            |                                |                            |                     |  |  |  |
| LIVRO_DE_VISITAS                |                            |                                |                            |                     |  |  |  |
| LOG                             |                            |                                |                            |                     |  |  |  |
| MENU_ITEM                       |                            |                                |                            |                     |  |  |  |
| NOTICIA                         |                            |                                |                            |                     |  |  |  |
| PARAMETRO                       |                            |                                |                            |                     |  |  |  |
| REGERAR_HTML                    |                            |                                |                            |                     |  |  |  |
| TEMPLATE                        |                            |                                |                            |                     |  |  |  |
| UPLOAD                          |                            |                                |                            |                     |  |  |  |
| USUARIO                         |                            |                                |                            |                     |  |  |  |

Na página seguinte, no painel da esquerda, selecione as seções a que o usuário criado terá acesso e clique no botão **Alterar**.

Em seguida, selecione dentro de cada seção incluída as permissões que o usuário terá.

Em seguida selecione dentro de cada seção incluída as permissões que o usuário terá.

Após concluir, clique no botão Alterar.

#### Configurar Grupos de Usuários

Ao voltar para a página principal de usuários, selecione o usuário criado (apenas para usuários não-administradores) e clique no botão **Grupos**.

Para atribuir um grupo ao usuário escolhido, selecione os grupos desejados no painel da esquerda e clique no botão **Atribuir**. Se desejar atribuir todos os grupos, clique no botão **Atribuir Todos**.

Após concluir, clique no botão Salvar.

# **Grupos de Usuários**

Funcionalidade que permite incluir, editar, remover grupos de usuários, bem como atribuir permissões ao grupo e ligar determinados usuários a um grupo específico.

| Grupos d                           | lo Usuário [id: :                                    | 2 - teste]                    |  |
|------------------------------------|------------------------------------------------------|-------------------------------|--|
| Não pertence aos grupos<br>Grupo 2 | I                                                    | Pertence aos grupos<br>Grupo3 |  |
|                                    |                                                      |                               |  |
|                                    | Atribuir Todos     Atribuir     Atribuir     Remover |                               |  |
|                                    | HI Remover Todos                                     |                               |  |
|                                    |                                                      |                               |  |
|                                    |                                                      |                               |  |
|                                    | Salvar Voltar                                        |                               |  |

Para incluir um grupo, clique no ícone **Incluir**. Na tela seguinte, informe o nome desejado para o novo grupo.

Após concluir o preenchimento dos dados, clique no botão **Incluir**.

Se desejar renomear o grupo, clique no botão **Editar**. Na tela seguinte, informe o nome desejado e clique no botão **Alterar**.

#### Atribuindo Permissões

Para atribuir permissões a um grupo, selecione o grupo desejado e clique no ícone **Permissões**.

| Permissões do Grupo [id:3 - Grupo 3] |                     |               |                 |                    |  |
|--------------------------------------|---------------------|---------------|-----------------|--------------------|--|
| 🏷 😼                                  |                     |               | Status          | Filtro de Pesquisa |  |
| Voltar Atribuir Alterações           | Sistema atualizado. |               |                 |                    |  |
| Funcionalidades Não Habilitadas      |                     | Funcionalidad | les Habilitadas |                    |  |
| BANNER                               | ALBUM_DE_FOTOS      |               | FORMULARIO      |                    |  |
| BANNER_ITEM                          |                     |               |                 |                    |  |
| CALENDARIO_PASSIVO                   | Inc Alt Exc         | Inc Alt Exc   | Inc Alt Exc     |                    |  |
| САРА                                 |                     |               |                 |                    |  |
| ENQUETE                              |                     |               |                 |                    |  |
| GRUPO                                |                     |               |                 |                    |  |
| IMAGEM_ALBUM                         |                     |               |                 |                    |  |
| LIVRO_DE_VISITAS                     |                     |               |                 |                    |  |
| LOG                                  |                     |               |                 |                    |  |
| MENU                                 |                     |               |                 |                    |  |
| MENU_ITEM                            |                     |               |                 |                    |  |
|                                      |                     |               |                 |                    |  |
| PARAMETRO                            |                     |               |                 |                    |  |
| REGERAR_HTML                         |                     |               |                 |                    |  |
| TEMPLATE                             |                     |               |                 |                    |  |
| UPLOAD                               |                     |               |                 |                    |  |
| USUARIO                              |                     |               |                 |                    |  |

Na tela seguinte, no painel da esquerda, selecione as seções a que o grupo selecionado terá acesso e clique no botão **Alterar**.

Em seguida, selecione dentro de cada seção incluída as permissões que o grupo terá.

Após concluir, clique no botão Alterar.

# Vincular Usuários

| Usuários do Grupo [id: 2 - Grupo 2] |                |                  |            |  |
|-------------------------------------|----------------|------------------|------------|--|
|                                     | Não Atribuídos |                  | Atribuídos |  |
|                                     | Teste          |                  |            |  |
|                                     |                |                  |            |  |
|                                     |                |                  |            |  |
|                                     |                |                  |            |  |
|                                     |                | H Atribuir Todos |            |  |
|                                     |                | Atribuir         |            |  |
|                                     |                | A Remover        |            |  |
|                                     |                | HI Remover Todos |            |  |
|                                     |                |                  |            |  |
|                                     |                |                  |            |  |
|                                     |                |                  |            |  |
|                                     |                |                  |            |  |
|                                     |                |                  |            |  |
|                                     |                | Salvar Voltar    |            |  |

Ao voltar para a página principal de grupos, selecione o grupo criado e clique no botão **Usuários**.

Para atribuir um usuário ao grupo escolhido, selecione os usuários desejados no painel da esquerda e clique no botão **Atribuir**. Se desejar atribuir todos os usuários, clique no botão **Atribuir Todos**.

Após concluir, clique no botão **Salvar**.

# Parâmetros

Esta funcionalidade permite que alguns recursos do site sejam configurados pelo usuário administrador.

Para alterar um parâmetro, selecione o mesmo e clique no ícone **Editar**.

|      | Parâmetros |                                                                                                    |                                                                     |                                                      |                   |                            |                      |                |
|------|------------|----------------------------------------------------------------------------------------------------|---------------------------------------------------------------------|------------------------------------------------------|-------------------|----------------------------|----------------------|----------------|
| Inc  | cluir      | Editar Remover                                                                                                    |                                                                     |                                                      | Atributo<br>•     | Filtro de Pe<br>Comparador | valor                | Pesquisar      |
|      | Id         | Código                                                                                                    | Valor                                                               | Descrição                                            |                   |                            |                      |                |
| 0    | 68         | CNIP_PROPERTIES_URL                                                                                                    | http://cnip.vetorweb.com.br<br>/metodista-<br>importacao.properties | URL do arquivo de propriedades para importação de    | e conteúdos/desta | aques                      |                      |                |
| 0    | 67         | CONTEUDO_IMPRIMIR                                                                                                    |                                                                     |                                                      |                   |                            |                      |                |
| 0    | 66         | ENDERECO_IGREJA_RECRIAR Rua Ausônia, 310 - São Paulo -<br>SP - CEP: 02308-050 - Fone: Endereco da igreja<br>(11) 2203-8558 |                                                                     |                                                      |                   |                            |                      |                |
| 0    | 64         | NOTICIAS_INTERNAS_ATIVA_RECRIAR                                                                                            |                                                                     |                                                      |                   |                            |                      |                |
| 0    | 63         | EVENTOS_ATIVO_RECRIAR                                                                                                    |                                                                     |                                                      |                   |                            |                      |                |
| 0    | 62         | DESTAQUES_ATIVO_RECRIAR                                                                                                    |                                                                     |                                                      |                   |                            |                      |                |
| 0    | 61         | ENQUETE_ALTURA_COMENTARIO_RECRIAR                                                                                          |                                                                     |                                                      |                   |                            |                      |                |
| 0    | 58         | CODIGO_LAYOUT_RECRIAR                                                                                                    |                                                                     | Codigo do layout                                     |                   |                            |                      |                |
| 0    | 57         | CONTEUDO_LARGURA                                                                                                    |                                                                     |                                                      |                   |                            |                      |                |
| 0    | 56         | ID_LOCAL                                                                                                    | 480                                                                 | Id do local relacionado ao local da aplicação, no CN | IP                |                            |                      |                |
| 0    | 55         | ID_REGIAO                                                                                                    | 3                                                                   | Id da região relacionada a aplicação, no CNIP        |                   |                            |                      |                |
| 0    | 54         | IMPORT_DESTAQUE_CODIGO                                                                                                    | ROTATION_NEWS                                                       | Código do template a ser importado, no destino       |                   |                            |                      |                |
| 0    | 53         | IMPORTACAO_REGIAO                                                                                                    |                                                                     |                                                      |                   |                            |                      |                |
| 0    | 52         | PROG_SEMANAL_ALTURA_RECRIAR                                                                                                |                                                                     |                                                      |                   |                            |                      |                |
| 0    | 61         | CONTEUDO_PRIVADO                                                                                                    | ×                                                                   | Possui conteúdos privados?                           |                   |                            |                      |                |
| Tota | al: 41 (   | registro(s)                                                                                                    |                                                                     | « <u>1</u> 23 »»»                                    |                   | v                          | /isualização: 15 reg | jistros/página |

Na tela seguinte, entre com o novo nome ou valor desejado para o parâmetro.

| Parâmetro [id: 259]  |                                                 |  |  |  |
|----------------------|-------------------------------------------------|--|--|--|
|                      |                                                 |  |  |  |
| Codigo:              | Codigo: NOME_CLIENTE                            |  |  |  |
| Nome:                | Pessoa (fisica/juridica) responsavel pelo site. |  |  |  |
| Valor Alfa Numérico: |                                                 |  |  |  |
|                      |                                                 |  |  |  |
|                      |                                                 |  |  |  |
| Alterar Voltar       |                                                 |  |  |  |
|                      |                                                 |  |  |  |

Após concluir, clique no botão Alterar.

### **Meu Perfil**

Permite a alteração dos dados do próprio usuário.

| Meu Perfil [login: vw ]            |                                         |                                         |  |
|------------------------------------|-----------------------------------------|-----------------------------------------|--|
| Nome:                              | VetorWEB Negócios de Internet           |                                         |  |
| Digite a Senha:                    | (Apenas guando deseiar alterar a senha) |                                         |  |
| Confirme a Senha:                  |                                         | (Apenas guando desejar alterar a senha) |  |
| E-mail Pessoal:                    | vw@vetorweb.com.br                      |                                         |  |
| E-mail Profissional:               | vw@vetorweb.com.br                      |                                         |  |
| Notificar-me pelo e-mail:          | Pessoal 💌                               |                                         |  |
| Telefones:                         | (11) 5071.1286                          |                                         |  |
|                                    | + Selecionar Arquivo                    |                                         |  |
| Imagem de Exibição:                |                                         |                                         |  |
| Dimensão máxima<br>(150px X 150px) |                                         |                                         |  |
| Imagem Carregada:                  | Emagem não carregada                    |                                         |  |
|                                    |                                         | Alterar                                 |  |

Para fazer alterações no seu perfil de usuário, selecione a opção **Meu Perfil** no menu **Personalizar**.

Na tela seguinte, faça as alterações desejadas e clique no botão Alterar.

### Meu Tema

Permite a alteração do tema (cores) de exibição do N'WEB.

| Tema Atual - Ocean      |
|-------------------------|
| Adotar o Tema: Forest 💌 |
| Alterar                 |

Para alterar o tema do N'WEB, selecione a opção **Meu Tema** no menu **Personalizar**.

Na tela seguinte, selecione o tema desejado na lista Adotar o tema e clique no botão Alterar.